# 配置Nexus控制面板协调器将终端从一个DC迁移 到另一个DC

## 目录

## 简介

本文档介绍将终端从一个数据中心迁移到另一个数据中心所需的设计和配置更改。

## 物理拓扑

图1显示了两个数据中心的互连。

图 1:物理拓扑

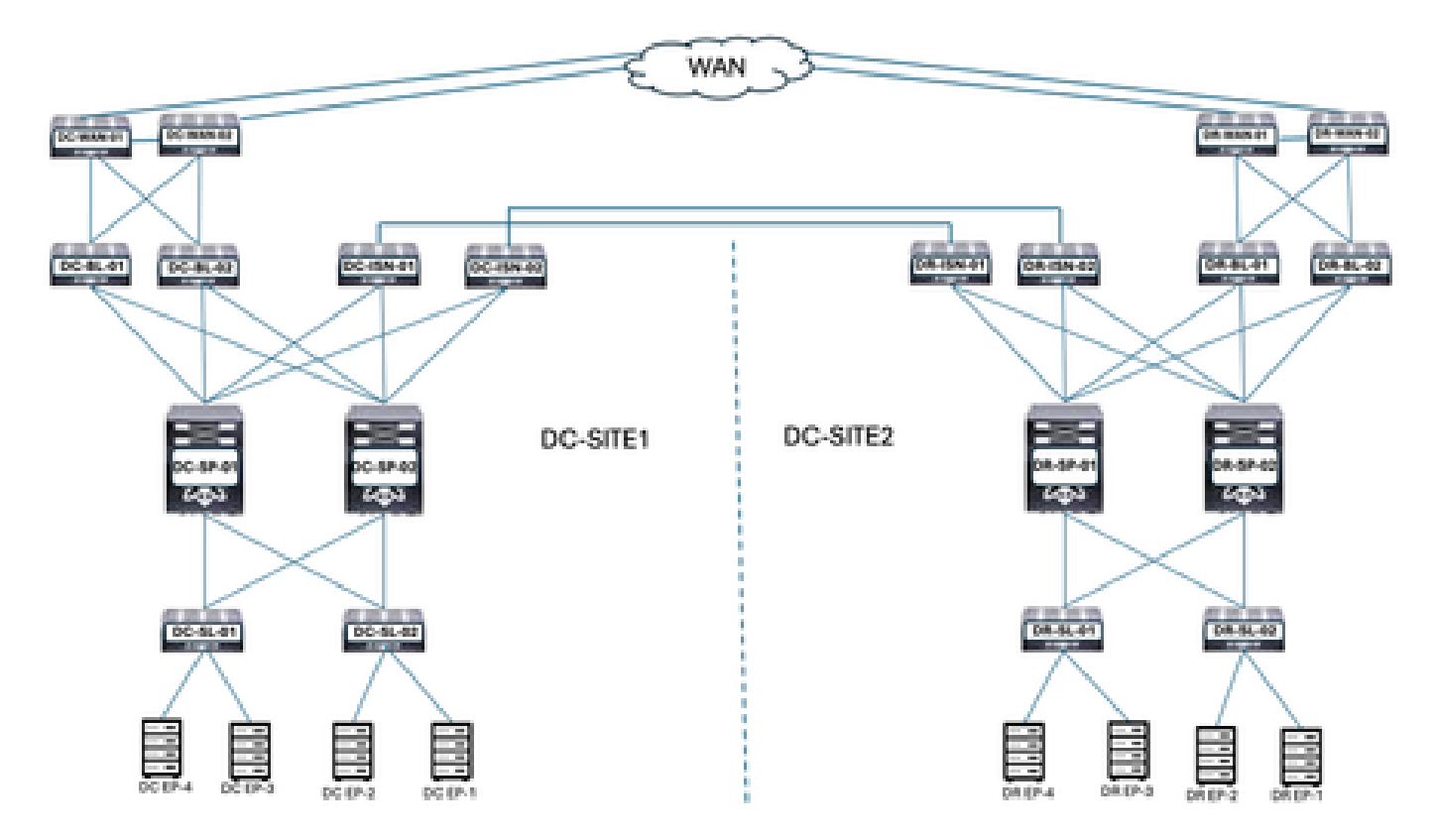

DC和DR位置具有以应用为中心的基础设施(ACI)。DC和DR位置包含WAN交换机、边界枝叶、主干、站点间网络设备(ISN)、服务器枝叶和连接的终端。

## 逻辑拓扑

图 2:逻辑拓扑

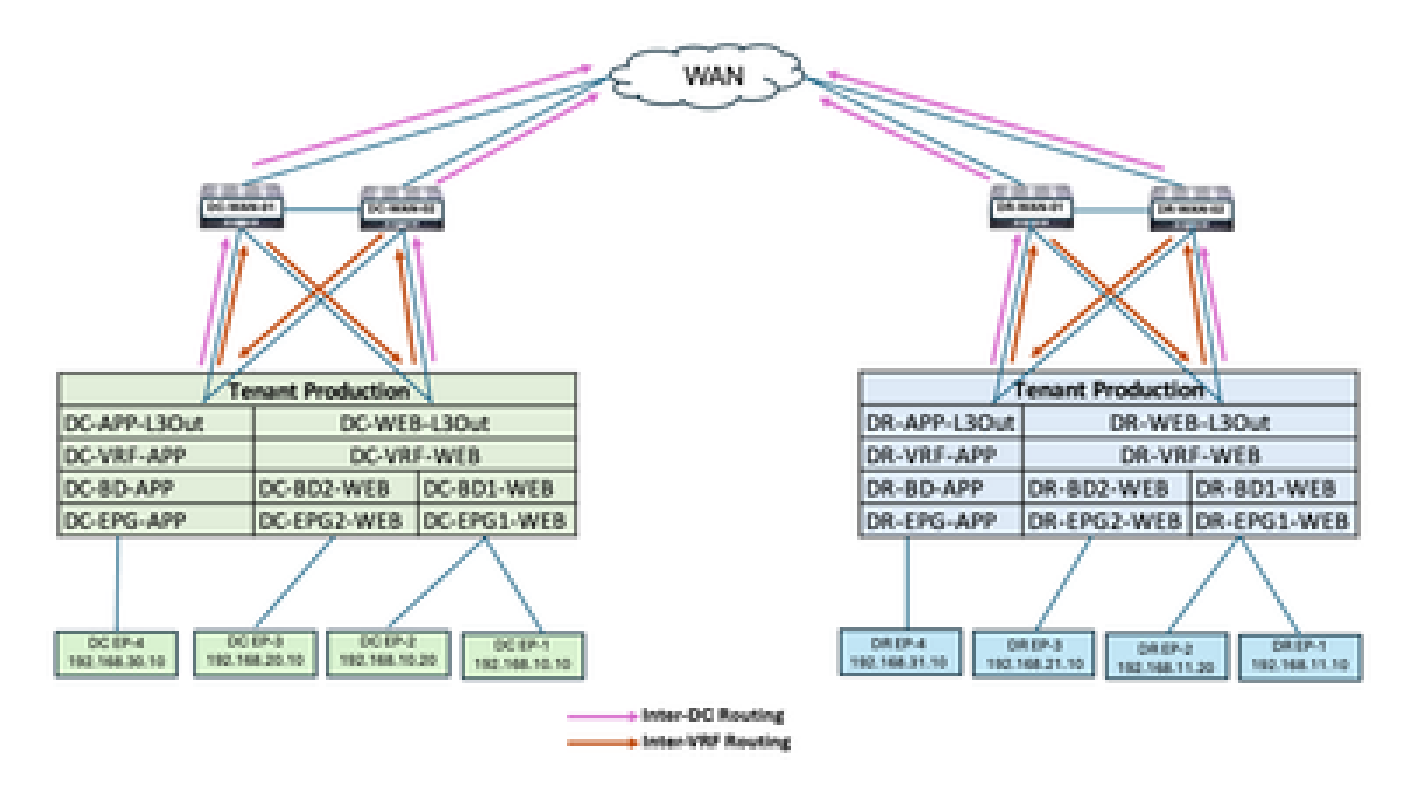

两个站点中配置的逻辑对象:

- 租户生产在DC和DR站点配置。
- DC-VRF-WEB和DC-VRF-APP配置在DC-SITE1中。DR-VRF-WEB和DR-VRF-APP配置在 DR-SITE2中。
- 每个VRF在指向WAN交换机的边界枝叶上配置有本地L3Outs。在指向WAN交换机的边界枝叶 上配置默认路由。
- WAN交换机配置了用于VRF间和DC间通信的静态路由。
- 两个数据中心都配置了本地BD和EPG。DC有DC-BD1-WEB/DC-EPG1-WEB、DC-BD2-WEB/DC-EPG2-WEB和DC-BD-APP/DC-EPG-APP。DR有DR-BD1-WEB/DR-EPG1-WEB、DR-BD2-WEB和DR-BD-APP DR-EPG-APP
- 存在在WEB和APP EPG中连接的终端。
- DC-SITE1和DR-SITE2已添加到Nexus Dashboard Orchestrator。

## 终端迁移前的流量

数据中心中有多种类型的流量:

- EPG内流量
- EPG间流量
- VRF间流量
- DC间流量

EPG内流量

图 3: EPG内流量

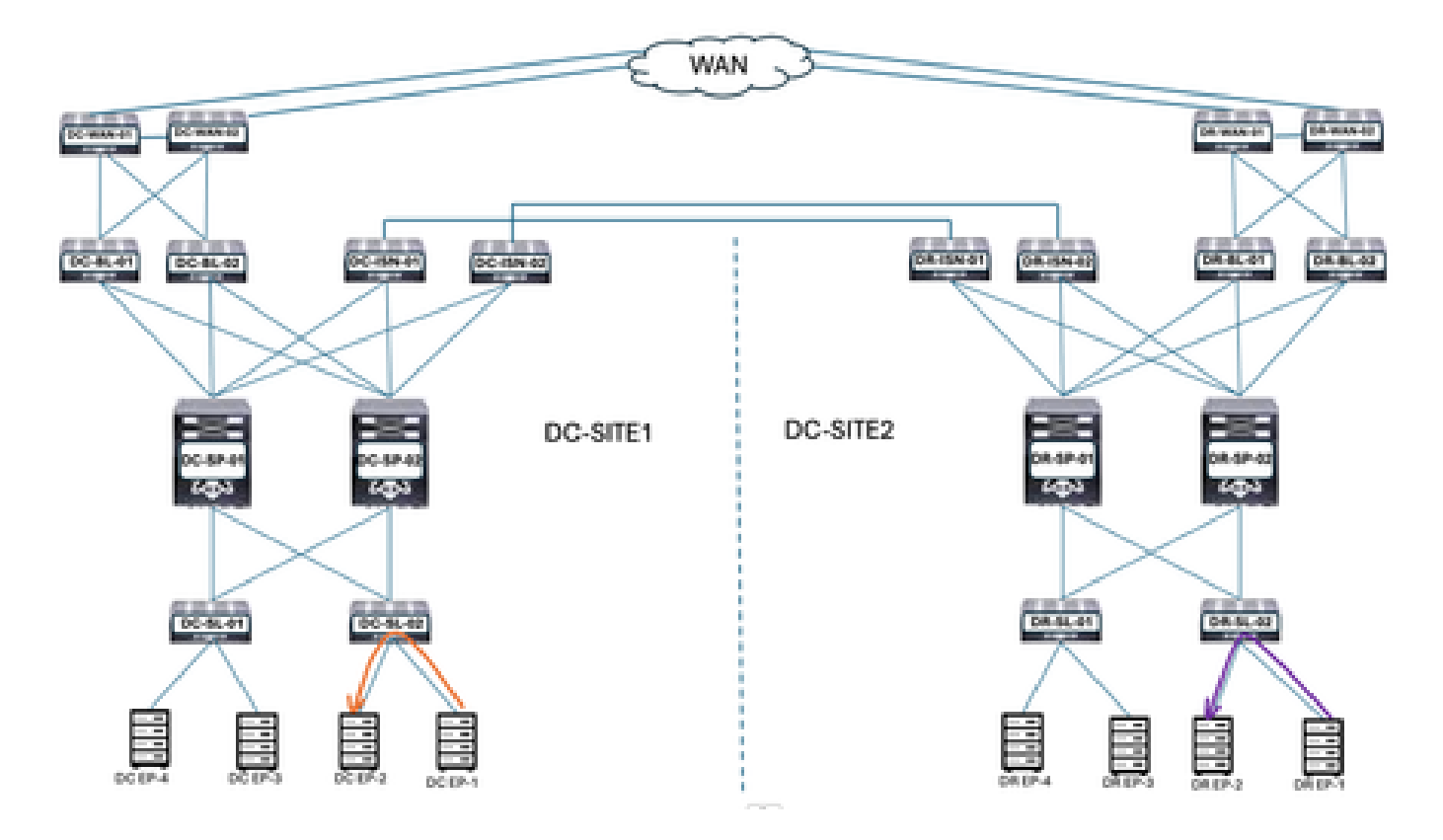

DC-EP-1和DC-EP-2之间的通信是EPG内通信,因为两个终端都属于DC-EPG1-WEB。DR-EP-1和 DR-EP-2之间的通信是EPG内通信,因为两个终端都属于DR-EPG1-WEB。

#### EPG间流量

图 4: EPG间流量

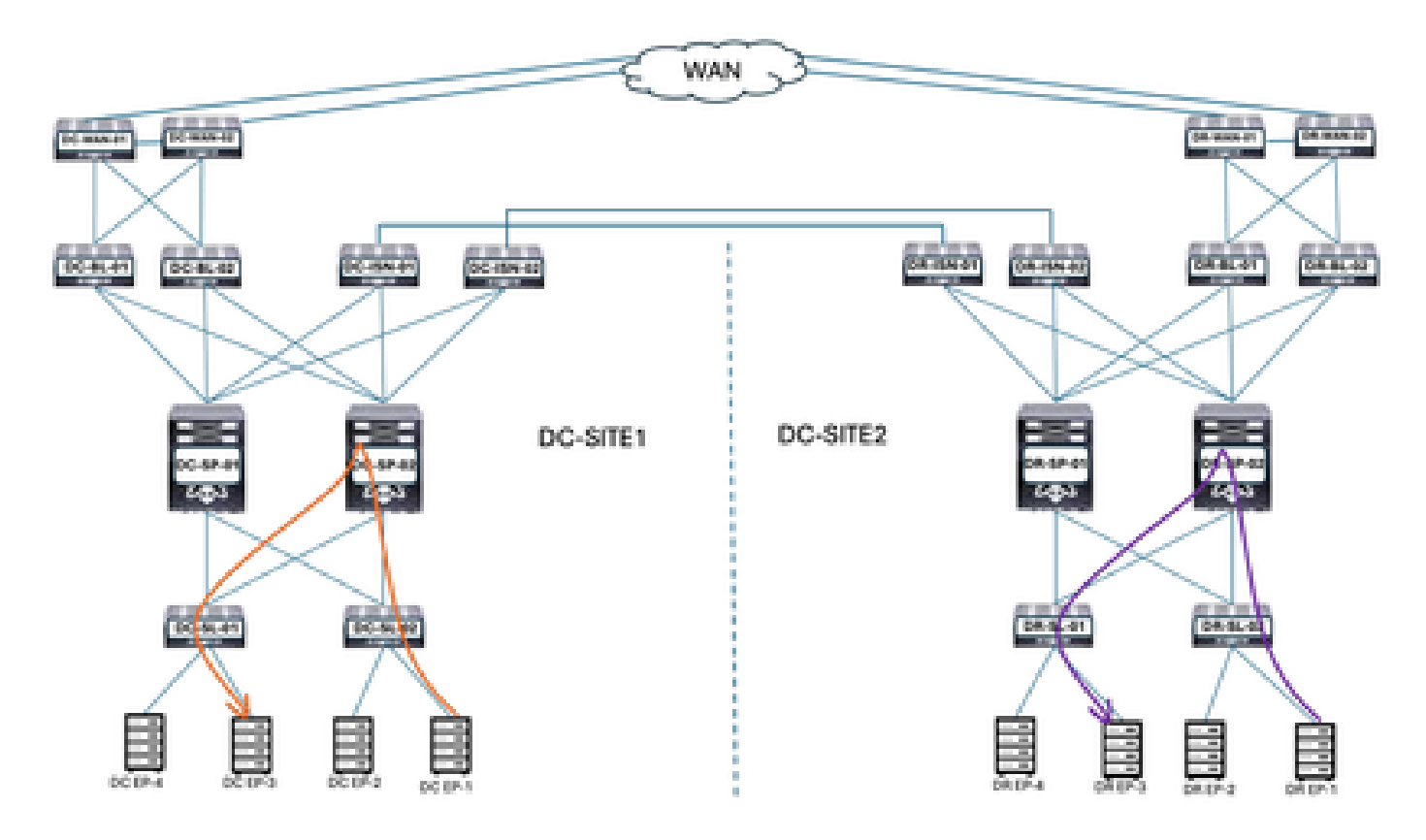

DC-EP-1和DC-EP-3分别是DC-EPG1-WEB和DC-EPG2-WEB的一部分,这两个终端之间的通信是 EPG间流量。DR-EP-1和DR-EP-3分别是DR-EPG1-WEB和DR-EPG2-WEB的一部分,这两个终端 之间的通信是EPG间流量。

VRF间流量

图 5: VRF间流量

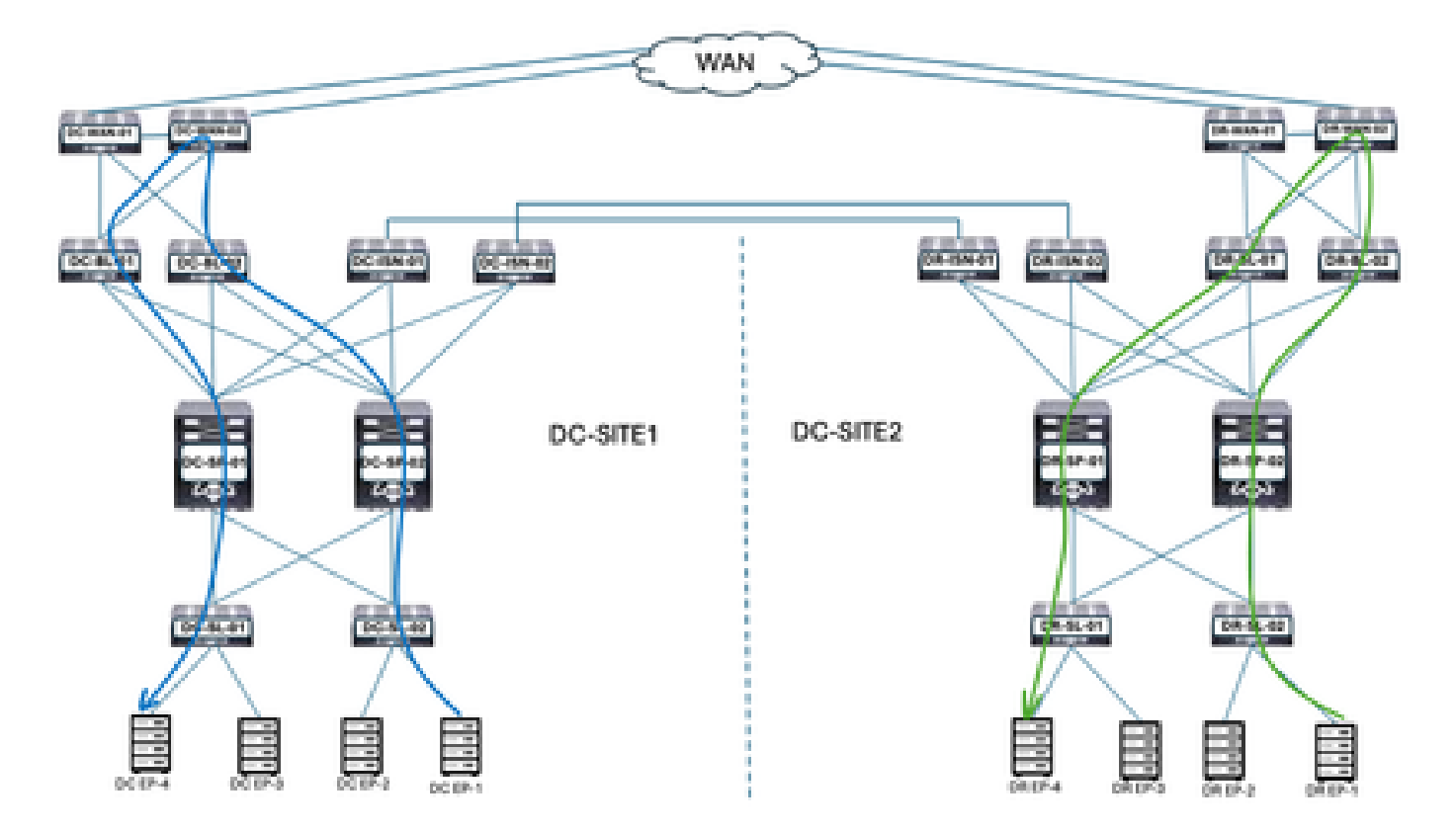

DC边界枝叶交换机将流量转发到DC WAN交换机,以实现任何VRF间通信。DC WAN交换机用于 VRF间通信。DC-EP-1/EP-2(VRF WEB)通过WAN交换机与DC-EP-4(VRF APP)通信。DR边界枝叶 将流量转发到DR WAN交换机,以便进行VRF间通信。DR WAN交换机用于VRF间通信。DR-EP-1/EP-2(VRF WEB)通过WAN交换机与DR-P-4(VRF APP)通信。

DC间流量

图 6: DC间流量

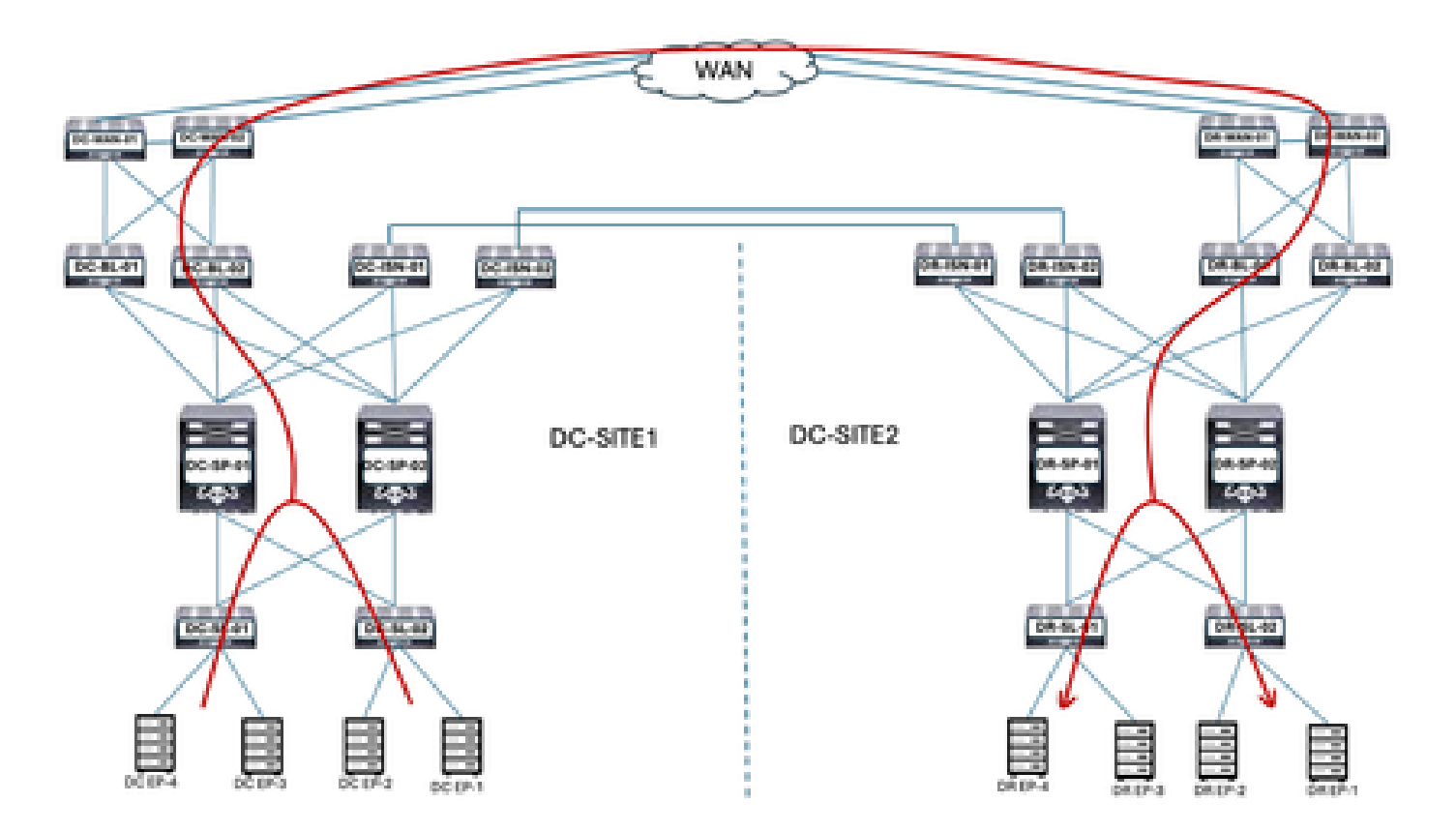

DC终端和DR终端之间的通信转发到边界枝叶。边界枝叶将流量转发到WAN交换机。WAN交换机用于DC间通信。

## 迁移计划

Nexus Dashboard Orchestrator用于在两个站点之间创建多站点,跨站点和终端的EPG/BD从DC-SITE1迁移到DR-SITE2,

### 方案1创建

通过Nexus Dashboard Orchestrator创建的方案1。

### 图 7:租户模板 — 添加架构

| -di-di-<br>csco Nexus Dashboard | 🖗 Oxhestrator -                                                       | 0 1               |
|---------------------------------|-----------------------------------------------------------------------|-------------------|
| 8 Overview Manage               | Manage > Tenant Template                                              | Refresh Austriage |
| (i), Analyze                    | Applications L3Out Monitoring Policies Service Device Tenant Policies |                   |
| .l₀ Admin                       | Fibrily abbates                                                       | Add Scheme        |

#### 图 8:添加架构名称

| -du-du-<br>cisco Nexus Dashiboard                             | $\widehat{\Psi}$ Orchestrator –                                |                         |   |                          |                   |              |                  | 0         | 1 |
|---------------------------------------------------------------|----------------------------------------------------------------|-------------------------|---|--------------------------|-------------------|--------------|------------------|-----------|---|
| <ul> <li>Øverview</li> <li>Manage</li> <li>Analges</li> </ul> | Istange > Terant Templates (Apr<br>Schema-1<br>View Overview ~ | sication) > Schema-1    |   |                          | Refe              | gh Auditurp  | Crate Key Templa | 6 (Sec)   |   |
| J <sub>Q</sub> Admin                                          | General<br>Name<br>Scheme-1                                    | Description<br>Schema-1 | 1 | Audit Log<br>Crarad<br>1 | S<br>Deleted<br>D | Updated<br>Ø | Deployed<br>Ø    | 00er<br>0 |   |

## 模板 — VRF — 合同 — 扩展创建

在架构1中创建了Template-VRF-Contract-Longed。DC-SITE1和DR-SITE2将属于此模板,租户生 产将与同一模板关联。这是拉伸的模板。VRF和合同必须作为单独模板的一部分,因为这些对象在 其他BD/EPG之间共享。此模板用于将DC-SITE1 VRF和合同延伸到DR-SITE2。

图 9:添加应用模板 — 选择ACI多云

| Add Application                          | n Template                                                                                                    | × |
|------------------------------------------|----------------------------------------------------------------------------------------------------|---|
| 1<br>Select a Temple                     | ate type Detail Summary                                                                                                    |   |
| Select a Templat<br>Let's choose the typ | te Type<br>pe of template you want to work with                                                                             |   |
| • ***                                    | ACI Multi-Cloud<br>• On-prem ACI fabric to fabric<br>• On-prem ACI fabric to cloud fabric<br>• Cloud fabric to cloud fabric |   |
| • 3=6                                    | NDFG<br>• NX-OS based network                                                                                               |   |
| 0 🖪                                      | Cloud Local  Non-stretched template for cloud fabric local BOP-IPv4 connected fabric                                        |   |

图 10:添加模板名称Template-WEB-VRF-Contract-Longed,选择租户生产

| <u> </u>                                                                                                    |                                                                                                    | -0                | 3            |       |
|----------------------------------------------------------------------------------------------------|----------------------------------------------------------------------------------------------------|-------------------|--------------|-------|
| Select a Template                                                                                                    | type                                                                                                | Getail            | Summar       | r     |
| Details                                                                                                    |                                                                                                    |                   |              |       |
| vow name the templat                                                                                                    | e and select a tenant                                                                               |                   |              |       |
| асін.<br>• Оп-<br>• Сіе                                                                                                    | Mi Cloud<br>prem ACI fabric to fabric<br>prem ACI fabric to cloud fab-<br>al fabric to cloud fabric | rie -             |              |       |
| HERAL                                                                                                    |                                                                                                    |                   |              |       |
| Xisplay Name •                                                                                                    |                                                                                                    | Select a Tenant * | •            |       |
| Template-WEB-VRF-                                                                                                    | Contract-Stretched                                                                                  | Production        |              | 9     |
| dernal Name; Templat                                                                                                    | le-WEB-VRF-Contract-Stretc<br>Add Dee                                                               | negl              |              |       |
| eployment Mode 💮                                                                                                    |                                                                                                    |                   |              |       |
| Multi-Fabric                                                                                                    |                                                                                                    |                   |              |       |
| ) Autonomous                                                                                                    |                                                                                                    |                   |              |       |
|                                                                                                    |                                                                                                    |                   |              |       |
|                                                                                                    |                                                                                                    |                   |              | 1     |
| 莫板 — WEB-VI                                                                                                    | RF — 合同 — 扩展 <sup>:</sup>                                                                           | 详细信息              |              | [ Ван |
| 莫板 — WEB-VI<br>d Application                                                                                                    | RF — 合同 — 扩展i<br>Template                                                                           | 详细信息              |              | Bac   |
| 莫板 — WEB-VI<br>I Application                                                                                                    | RF — 合同 — 扩展i<br>Template                                                                           | 详细信息              |              | Bat   |
| t板 — WEB-VI<br>Application                                                                                                    | RF — 合同 — 扩展 <sup>;</sup><br>Template                                                               | 详细信息<br>          | 3            | Bat   |
| 板— WEB-VI<br>Application                                                                                                    | RF — 合同 — 扩展i<br><b>Template</b>                                                                    | 详细信息<br>          | 3<br>Summary | Det   |
| t板 — WEB-VI<br>Application<br>Setect a Templat                                                                                                    | RF — 合同 — 扩展i<br>Template                                                                           | 详细信息<br>Detail    | 3<br>Summary | Bas   |
| 使板 — WEB-VI<br>I Application<br>Senerit a Templat                                                                                                    | RF — 合同 — 扩展i<br>Template<br>• type<br>• type<br>• type                                             | 详细信息<br>Destail   | 3<br>Summary | Bat   |
| 版 — WEB-VI<br>Application<br>Enterst a Templat<br>Summary                                                                                                    | RF — 合同 — 扩展<br>Template<br>Template                                                                | 详细信息<br>Detail    | 3<br>Summary |       |
| 版 — WEB-VI<br>Application<br>Entert a Templat<br>Summary<br>Contails<br>Details<br>Template name<br>Template name                                                                                                    | RF — 合同 — 扩展<br>Template<br>Template                                                                | 详细信息<br>Detail    | Summary      | 0     |
| 表板 — WEB-VI<br>Application<br>Setect a Templat<br>Summary<br>ACIP<br>Color<br>Color | RF — 合同 — 扩展<br>Template<br>Template                                                                | 详细信息<br>Detail    | Gummary      | 0     |

导入Template-VRF-Contract-Longed中的VRF-Contract

从DC-SITE1导入DC-VRF-WEB和DC-VRF-WEB-Contract。为EPG间通信和EPG到L3Out通信创建 合同。

图 12:点击Import并选择DC-SITE1

| Varage + Tenant Templates (Application) + Schema-1<br>Schema-1 |           | Rafash AutoLoge Create New Template Service |  |
|----------------------------------------------------------------|-----------|---------------------------------------------|--|
|                                                                | • ******* |                                             |  |
|                                                                |           | MEGHT - SELECT CH                           |  |
|                                                                |           | DC-SITE1<br>DR-SITE2                        |  |

图 13:从DC-SITE1中选择合同

| Import from DC-SITE1           |                                     | × |
|--------------------------------|-------------------------------------|---|
| POLICY TYPE                    | SELECT TO IMPORT Q IMPORT RELATIONS |   |
| APPLICATION PROFILE 0 out of 2 | DC-EPG-TO-EPG-APP-CON<br>1 FILTER   |   |
| EPG 0 out of 3                 | DC-EPG-TO-EPG-WEB-CON               |   |
| EXTERNAL EPG 0 out of 2        | DC-EPG-TO-L3Out-APP-CON<br>1 FILTER |   |
| CONTRACT 2 out of 4            | DC-EPG-TO-L3Out-WEB-CON             |   |

图 14:从DC-SITE1中选择过滤器

| Import from DC-SITE1           |                            | × |
|--------------------------------|----------------------------|---|
| POLICY TYPE                    | SELECT TO IMPORT RELATIONS |   |
| APPLICATION PROFILE 0 out of 2 | DC-EPG-TO-EPG-APP-FIL      |   |
| EPG 0 out of 3                 | DC-EPG-TO-EPG-WEB-FIL      |   |
| EXTERNAL EPG 0 out of 2        | DC-EPG-TO-L3Out-APP-FIL    |   |
| CONTRACT 2 out of 4            | DC-EPG-TO-L3Out-WEB-FIL    |   |
| FILTER 2 out of 4              |                            |   |

### 图 15:从DC-SITE1中选择VRF

| Import from DC-SITE1           |                  |   |                  | × |
|--------------------------------|------------------|---|------------------|---|
| POLICY TYPE                    | SELECT TO IMPORT | Q | IMPORT RELATIONS |   |
| APPLICATION PROFILE 0 out of 2 | DC-VRF-APP       |   |                  |   |
| EPO 0 out of 3                 | C-VRF-WEB        |   |                  |   |
| EXTERNAL EPO 0 out of 2        |                  |   |                  |   |
| CONTRACT 2 out of 4            |                  |   |                  |   |
| FILTER 2 out of 4              |                  |   |                  |   |
| VRF 1 out of 2                 |                  |   |                  |   |

图 16 : 模板 — WEB-VRF — 合同 — 使用VRF和合同信息扩展

| Schema-1               | iptotes (Application) + 1 | chema-1        |                                                          | Rafresh Auto La | p) Crush Rev Traylor) Tractorer           |
|------------------------|---------------------------|----------------|----------------------------------------------------------|-----------------|-------------------------------------------|
| Template Sum           | mary                      |                |                                                          |                 | Ealth Tampindan (Tamping Tampindan) (Auto |
| Type<br>Application    | Tenant<br>Production      | Compare Status | Associated Fabrics<br>2 + In Type = 0<br>- Out of Type 2 | Last Action     | Deployment Mode<br>Multi-Fabrie           |
| Filter                 |                           |                |                                                          |                 | APONT - 10.001 Create                     |
| Contracts M            |                           |                |                                                          |                 | Create Co                                 |
| DC-EPO-TO-EPO-W<br>CON | CD-CPO<br>CON             | 10-L30ur-WEB-  |                                                          |                 |                                           |
| vers v                 |                           |                |                                                          |                 | Crea                                      |
| DC-VRF-APP             | 0C-VRF                    | WCB            |                                                          |                 |                                           |

部署模板 — VRF — 合同 — 延长

点击Deploy Template-VRF-Contract-Longed并选择DC-SITE1和DR-SITE2

图17:向模板 — VRF — 合同 — 拉伸添加交换矩阵

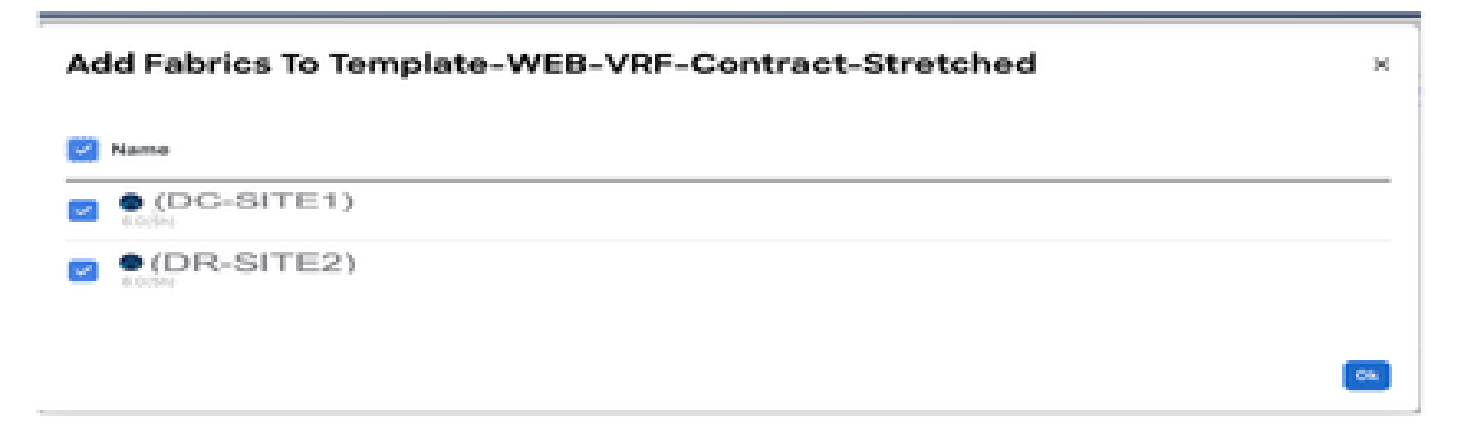

图 18:部署外部同步模板

| Deploy Out of Sync Templates            |               |                                  |     |  |
|-----------------------------------------|---------------|----------------------------------|-----|--|
| Pitter by attributes                    | 5             |                                  |     |  |
| Template Name                           | Template Type | Associated Fabrics               |     |  |
| Template-WEB-VRF-<br>Contract-Stretched | Application   | <b>T</b> 2                       |     |  |
| items found                             | Re            | ws per page 5 $\checkmark$ < 1   | >   |  |
|                                         |               | Cancel Deploy Out of Sync Templa | ter |  |

### 图 19:已完成部署

| Manage - Terrant Templates (Applied<br>Schema-1 | ation) > Schema-1             |                                                  | Refresh (Audriage) (                                                         | (mana fare faregrade)                |
|-------------------------------------------------|-------------------------------|--------------------------------------------------|------------------------------------------------------------------------------|--------------------------------------|
| View Template-WEB-VRF-Co                        | intract-Stretched ~           |                                                  |                                                                              |                                      |
| Template Properties •(DC                        | -SITE1) •(DR-S                | ITE2)                                            |                                                                              |                                      |
| Template Summary                                |                               |                                                  |                                                                              | In Template (Depicy Template) (Actor |
| Type Terrant<br>Application Production          | Nampiata<br>Diatos<br>Interne | Associated Fabrics<br>in Syne 2<br>Out of Syne 0 | Last Action<br>Deployment Secondal<br>Last Deployed: Jan 3,<br>2035 09.07 pm | Deployment.<br>Mode<br>Multi-Fabrie  |
| filter                                          |                               |                                                  |                                                                              | mangar - SULDET (Frank               |
| Contracts +                                     |                               |                                                  |                                                                              | Create Co                            |
| 00-6P0-10-0P0-W68-<br>00H                       | DC-EPG-TO-L30wEWEB-<br>CON    |                                                  |                                                                              |                                      |
| VBPs ×                                          |                               |                                                  |                                                                              | Grea                                 |
| DC-VRF-APP                                      | OC-VRF-WEB                    |                                                  |                                                                              |                                      |

### 图 20:验证两个站点上部署的VRF和合同

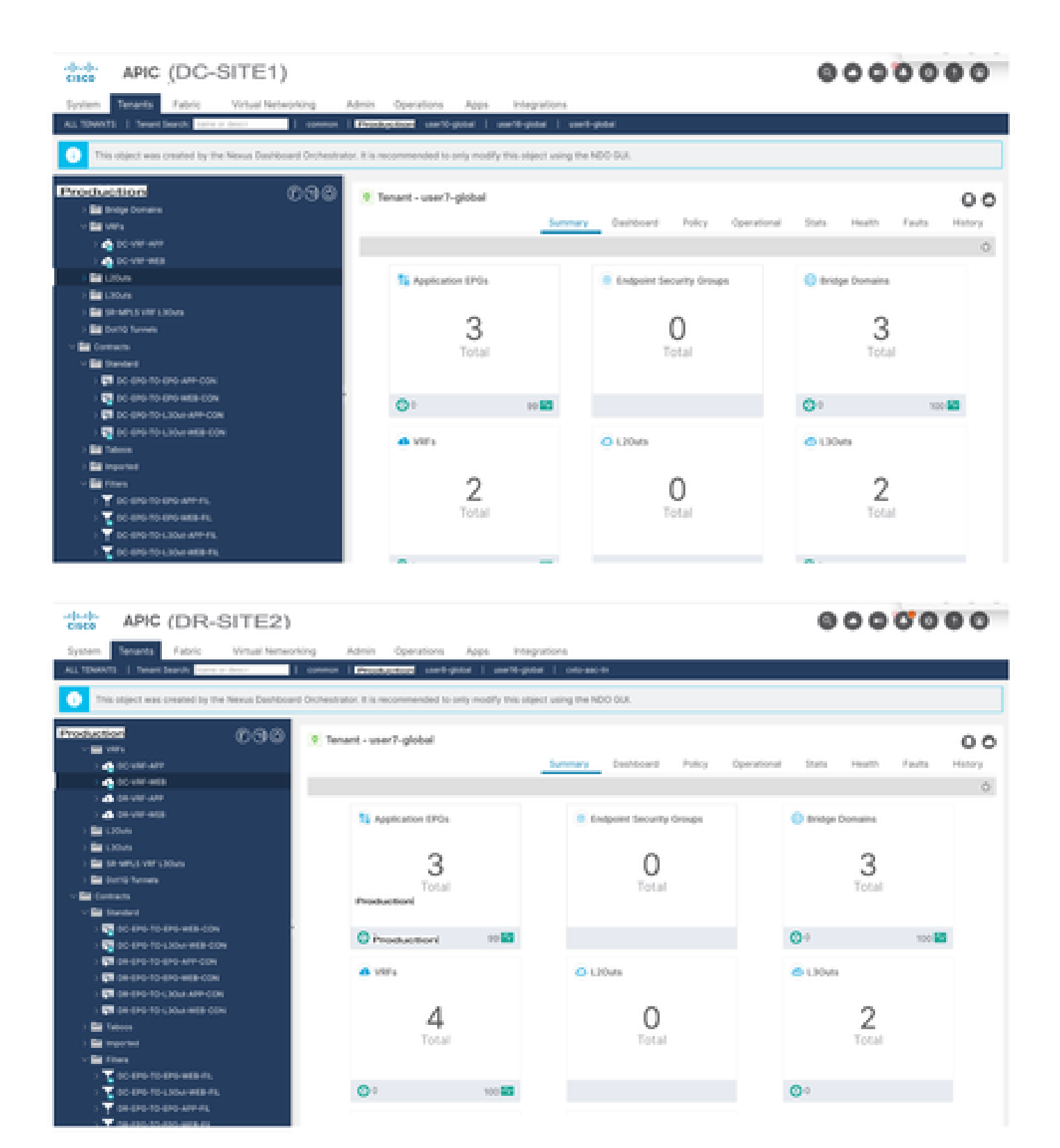

### 模板 — EPG1-BD1 — 拉伸创建

在架构1中创建了Template-EPG1-BD1-Streted。DC-SITE1和DR-SITE2已添加到与同一模板关联 的模板和租户 — Production。这是拉伸的模板。此模板用于将DC-EPG1-WEB和DC-BD1-WEB拉 伸到DR-SITE2。

图 21:添加应用模板 — 选择ACI多云

#### Add Application Template

| Sele                | 1<br>set a Templ                        | ete type                                                                                                    | 2<br>Detail                               | 3<br>Summary |
|---------------------|-----------------------------------------|----------------------------------------------------------------------------------------------------|-------------------------------------------|--------------|
| Select<br>Let's cho | a Templat                               | e Type<br>se of template you want to work with                                                                           | 1                                         |              |
| ۲                   | 8 1 1 1 1 1 1 1 1 1 1 1 1 1 1 1 1 1 1 1 | ADI Multi-Cloud<br>• On-prem ACI fabric to fabric<br>• On-prem ACI fabric to cloud fat<br>• Cloud fabric to cloud fabric | ario                                      |              |
| 0                   | <del>3</del> •8                         | NDFC<br>• NX-OS based network                                                                                            |                                           |              |
| 0                   | Ξ                                       | Cloud Local<br>• Non-stretched template for clo                                                                          | ud fabric local BGP-IPv4 connected fabric |              |

## 图 22:添加模板名称Template-EPG1-BD1-Proved,选择租户生产

| Add Application Template                                                                                                    |                   | ×                                                                                                    |
|----------------------------------------------------------------------------------------------------|-------------------|----------------------------------------------------------------------------------------------------|
| Select a Template type                                                                                                    | 2                 | 3                                                                                                    |
| Details<br>New name the template and select a tenant                                                                                 |                   | and an and a second second second second second second second second second second second second second second |
| ACI Pluiti-Claud<br>Characteristic to fabric<br>Characteristic to fabric<br>Characteristic to fabric<br>Cloud fabric to cloud fabric |                   |                                                                                                    |
| GENERAL                                                                                                    |                   |                                                                                                    |
| Display Name •                                                                                                    | Select a Tenant * |                                                                                                    |
| Template-EPG1-801-Stretched                                                                                                    | Production        | × ~                                                                                                    |
| Internal Name: Template-EPG1-8D1-Stretched<br>Add Description                                                                        |                   |                                                                                                    |
| Deployment Mode 💮                                                                                                    |                   |                                                                                                    |
| Multi-Fabric                                                                                                    |                   |                                                                                                    |
| Autonomous                                                                                                    |                   |                                                                                                    |
| Cancel                                                                                                    |                   | Deck Deck                                                                                                    |

图 23: Template-EPG1-BD1-Tended Details

| Add /  | Application Template                                                                                                  |        |      | ж                    |
|--------|----------------------------------------------------------------------------------------------------|--------|------|----------------------|
|        | Select a Template type                                                                                                | Detail |      | mary                 |
| 5      | ummary                                                                                                    |        |      |                      |
|        | ACI Multi-Cloud<br>On-prem ACI fabric to fabric<br>On-prem ACI fabric to cloud fabric<br>Cloud fabric to cloud fabric | H0     |      |                      |
|        | Details                                                                                                    |        |      | ~                    |
|        | Template name<br>Template EP01-801-Stretched                                                                          |        |      |                      |
|        | Deployment Mode<br>Multi-Pabrie                                                                                       |        |      |                      |
|        | Tenant<br>Production                                                                                                  |        |      |                      |
| Cancel |                                                                                                    |        | Back | Continue to template |

在Template-EPG1-BD1-Tended中导入EPG1-BD1

### 从DC-SITE1导入DC-EPG1-WEB和DC-BD1-WEB。

## 图 24:点击Import并选择DC-SITE1

| Manage + Tenant Te<br>Schema-1<br>View Template-<br>Template Preperti | englistes (Application) > 1<br>EPG1-BD1-Stretched | lohama 1<br>I v |                                                      | Refresh AutoLogo | Constr New Temptate Terre Televen                                      |
|-----------------------------------------------------------------------|---------------------------------------------------|-----------------|------------------------------------------------------|------------------|------------------------------------------------------------------------|
| Template Sun<br>Type<br>Application                                   | nmary<br>Tetant<br>Production                     | Template Status | Associated Faterics<br>• 1-Spor 0<br>• Out of Spor 0 | Last Action      | Edit Templete Duploy Templete Artic<br>Deployment Mode<br>Multi-Fabrie |
|                                                                       |                                                   |                 |                                                      |                  | DC-SITE1<br>DR-SITE2                                                   |

图25:从DC-SITE1中选择DC-EPG1-WEB

| Import from Do      | C-SITE1    |                                     | x |
|---------------------|------------|-------------------------------------|---|
| POLICY TYPE         |            | SELECT TO IMPORT Q IMPORT RELATIONS |   |
| APPLICATION PROFILE | 1 out of 2 | DC-EPG1-WEB                         |   |
| EPG                 | 1 out of 3 | DC-EPG2-WEB                         |   |
| EXTERNAL EPG        | 0 out of 2 | DC-EPG-APP                          |   |

## 图26:从DC-SITE1中选择DC-BD1-WEB

| Import from DC-SITE1           |                  |                    | ж |
|--------------------------------|------------------|--------------------|---|
| POLICY TYPE                    | SELECT TO IMPORT | Q IMPORT RELATIONS |   |
| APPLICATION PROFILE 1 out of 2 | C-8D1-WE8        |                    |   |
| EPO 1 out of 3                 | C A DC-8D2-WE8   |                    |   |
| EXTERNAL EPG 0 out of 2        | DC-BD-APP        |                    |   |
| CONTRACT 0 out of 4            |                  |                    |   |
| PRITER 0 out of 4              |                  |                    |   |
| VRF 0 out of 2                 |                  |                    |   |
| BD 1 out of 3                  |                  | _                  |   |

在DC-BD1-WEB设置中启用L2 Stretch并添加网关IP地址。此模板用于跨站点和在DC-SITE1和DR-SITE2中配置的任播网关延伸BD。

#### 图 27:在DC-BD1-WEB中选择L2 Stretch

| DC-BD1-WEB                       |       | View Belationship |
|----------------------------------|-------|-------------------|
| Linguagess manual sch." Burrands |       |                   |
| Description                      |       |                   |
|                                  |       |                   |
| Annotations                      |       |                   |
| Key                              | Value |                   |
| Create Annotations               |       |                   |
| Properties                       |       | ~                 |
| O On-Premises Properties         |       |                   |
| Wrtsail Routing & Forwarding 🖪 * |       |                   |
| DC-VRF-WEB                       |       | X 😌               |
| L2 Stretch                       |       |                   |
| er                               |       |                   |
| Intersite BUM Traffic Allow      |       |                   |
|                                  |       |                   |
| Optimize WAN Bandwidth           |       |                   |
| 2                                |       |                   |
| Unicast Bouting                  |       |                   |
|                                  |       |                   |

#### 图 28 : 添加网关IP/子网

| DC-BD1-WEB                                                                                                    | Add New Subnet                                                                                                    | × |
|----------------------------------------------------------------------------------------------------|----------------------------------------------------------------------------------------------------|---|
| L3 Multicast<br>L2 Unknown Unicast<br>Plood Hardward                                                                                                    | Gateway IP •<br>192.168.10.1/24<br>Description                                                                                                    |   |
| Unknown Multicast Flooding<br>Flood Optimize<br>IPv6 Unknown Multicast Flo<br>Flood Optimize<br>Multi-Destination Flooding<br>Flood in 80 0r<br>ARP Flooding | Treat as virtual IP address  Treat as virtual IP address  Scope  Private to VRF Advertised Externally  Shared between VRFs  No Default SVI Gateway |   |
| Not Configured<br>Subnets<br>Gateway IP<br>Advanced Settings                                                                                                 | Cuerier<br>Cuerier<br>Primery ©                                                                                                    |   |

#### 部署模板 — EPG1-BD1-Longed

点击Deploy Template-EPG1-BD1-Loaded并选择DC-SITE1和DR-SITE2

图29:将交换矩阵添加到Template-EPG1-BD1-Extended

| Add Fabrics To Template-EPG1-BD1-Stretched | ×          |
|--------------------------------------------|------------|
| Mame                                       |            |
| CX-APJC-LAB-SITE1                          |            |
| CX-APJC-LAB-SITE2                          |            |
|                                            | <b>(%)</b> |

## 图 30:部署外部同步模板

| Deploy Out of Sy                | nc Templates                | *                                   | 6 |
|---------------------------------|-----------------------------|-------------------------------------|---|
| The following templates will b  | e deployed in the specified | order                               |   |
| Filter by attributes            |                             |                                     |   |
| Template Name                   | Template Type               | Associated Fabrics                  |   |
| Template-EPG1-BD1-<br>Stretched | Application                 | 2                                   |   |
|                                 |                             |                                     |   |
|                                 |                             |                                     |   |
| 1 items found                   | R                           | wsperpage 5 - < 1 >                 |   |
|                                 |                             | Cancel Deploy Out of Sync Templates |   |

图 31:已完成部署

| Schema-1                                            |                                    |                        | Refresh AutoLoge Crede                                                            | tere Terrytote                                                                      |
|-----------------------------------------------------|------------------------------------|------------------------|-----------------------------------------------------------------------------------|-------------------------------------------------------------------------------------|
| Template Summary Type Perset Application Production | Templata<br>Status<br>(2) In Senio | Associated Fabrics<br> | Last Action<br>G Septement Reconnected<br>Last Depleyed, Jan 3,<br>2005 OF DE pro | pinter (Depiny Templater) (Autom<br>Organyment)<br>Matti Falleria<br>Matti Falleria |
| Filter                                              |                                    |                        |                                                                                   | exercise? - SELEC? Create C                                                         |
| Application Profile (PC-WEB                         |                                    |                        |                                                                                   | Create Application Profi                                                            |
| EPOs v                                              |                                    |                        |                                                                                   | Create                                                                              |
| 00-0P01 W08                                         |                                    |                        |                                                                                   |                                                                                     |
| Bridge Domaina 😁                                    |                                    |                        |                                                                                   | Create Bridge Dr                                                                    |
| 0C-801-WEB                                          |                                    |                        |                                                                                   |                                                                                     |

## 将DC-EP-1从DC-SITE1迁移到DR-SITE2

在DC-EPG1-WEB的DR-SITE2中配置静态绑定并关联DR-SITE2物理域。将DC-EP-1从DC-SITE1迁移到DR-SITE2。

#### 图 32:DC-SITE1当前学习的DC-EP-1

| disco APIC (DC-SITE1)                                        |                                     |                     |                         |                    | 00            | 000         | 000             |
|--------------------------------------------------------------|-------------------------------------|---------------------|-------------------------|--------------------|---------------|-------------|-----------------|
| System Tenants Fabric Virtual Networking J                   | Productioni<br>dmin Operations Apps | Integrations        |                         |                    |               |             |                 |
| ALL TENENTS   Tener Search Inter a deal                      | Productors world-plant              | verti-posr          | veet-pistari            |                    |               |             |                 |
| This object was created by the Nexus Dashboard Dichestration | c. It is recommended to only mor    | By this object usin | g the NDO GUI.          |                    |               |             |                 |
| Production 000                                               | · EPG - DC-EPG1-WEB                 |                     |                         |                    |               |             | 00              |
| < El Aplicator Poline                                        |                                     |                     | Summary                 | Policy Operational | Stats         | Health Fa   | uts History     |
| · 🚯 20-409                                                   |                                     | Client Endpoint     | Configured Access 7     | loicies Contracts  | Controller Dr | nd-Points 0 | Depkoyed Leaves |
| - <b>6</b> 25-40                                             | treater & BLT                       |                     | _                       |                    |               |             | 0.1             |
| <ul> <li>Application DP08</li> <li>20-0707-968</li> </ul>    | MACIP                               | Endpoint Name       | Learning Hosting Server | Reportinghtentace  | Dreap D       | 55          | Policy Tags     |
| Donaits (155 and Bare Metal)                                 | _                                   |                     | 300/08                  | Name               |               |             |                 |
| > 🔛 Dri Mentes                                               | ¥ 1 0000000013.70                   |                     | leaned                  | Pod-Uhiode-N2      | der la        |             |                 |
| <ul> <li>Italic Funs</li> </ul>                              | 1823087070                          |                     |                         |                    |               |             |                 |
| Post (Node-102)eth17                                         | Y 567103330001                      |                     | leaned                  | Pod-UNode-103      | , start,      |             |                 |
| Peer (Node-S2)(ett)?                                         | 182.968/0.20                        |                     |                         |                    |               |             |                 |
| 🖬 Static Leafs                                               |                                     |                     |                         |                    |               |             |                 |
| > EFFe Cranel Patra                                          |                                     |                     |                         |                    |               |             |                 |
| Contracts                                                    |                                     |                     |                         |                    |               |             |                 |

图 33:从DC-SITE1删除的DC-EP-1

| disco APIC (DC-SITE1)                                                                      |                                   |                      |                                   |                                      | 000                   | 0000            |
|--------------------------------------------------------------------------------------------|-----------------------------------|----------------------|-----------------------------------|--------------------------------------|-----------------------|-----------------|
| System Tenents Fabric Virtual Networking J                                                 | Idmin Operations Apps             | Integrations         |                                   |                                      |                       |                 |
| ALL TOWARD   Swart Sworts Family Description                                               | Pathopath methodal                | user/li-pictel       | unert-global                      |                                      |                       |                 |
| This abject was created by the Nexus Dashboard Orchestrat                                  | or. It is recommended to only mod | Ply this object usin | pthe NDO GUI.                     |                                      |                       |                 |
| Production 0.000                                                                           | • EPG - DC-EPG1-WEB               |                      |                                   |                                      |                       | 00              |
| <ul> <li>Production</li> <li>Material Patient</li> </ul>                                   |                                   |                      | Summary                           | Policy Operational                   | Stats Health          | Faults History  |
| - 🚯 20-47*                                                                                 |                                   | Client Endpoints     | Configured Access P               | vicies Contracts                     | Controller End-Points | Deployed Lasees |
| - 🙀 detertita<br>- 🖿 Assistantes (1954                                                     | Treative (C) (T)                  |                      |                                   |                                      |                       | 0 1             |
| - 12 10-090 403                                                                            | MAC/IP                            | Endpoint Name        | Learning Hosting Server<br>Source | Reportingmenface<br>Controllegeamed) | Encap ESO             | Policy Tags     |
| <ul> <li>Consists (Web and Hare-Metals)</li> <li>Consists (Web and Hare-Metals)</li> </ul> | · SAMERICO                        |                      | learned                           | Name<br>Pol-Unior-102                | . 101-1.              |                 |
| - 🖬 Sate Paris                                                                             | 102.008.10.20                     |                      |                                   |                                      |                       |                 |
| Ref Trade (Scientif)                                                                       |                                   |                      |                                   |                                      |                       |                 |
| ) 🔛 Fibre Channel Flathe)                                                                  |                                   |                      |                                   |                                      |                       |                 |
| E Contraction                                                                              |                                   |                      |                                   |                                      |                       |                 |
| institution                                                                                |                                   |                      |                                   |                                      |                       |                 |
| Contract Pa                                                                                |                                   |                      |                                   |                                      |                       |                 |
| 🖆 Lá L7 IP Address Post                                                                    |                                   |                      |                                   |                                      |                       |                 |

### 图 34:在DR-SITE2中添加物理域

| dpic (DR-SITE2)                                                                                                    |                                                |                                                       |                                   | (                                               | 0000000                                                                   |
|----------------------------------------------------------------------------------------------------|------------------------------------------------|-------------------------------------------------------|-----------------------------------|-------------------------------------------------|---------------------------------------------------------------------------|
| System Texants Fabric Virtual Network                                                                                                    | ing Admin Operations A                         | lops Integrations                                     |                                   |                                                 |                                                                           |
| ALL TOANTS   Terror Search June of Sect.                                                                                                    | control Parabalitati unel-picter               | userili-gidal   odo-aach                              |                                   |                                                 |                                                                           |
| This object was created by the Nexus Dashboard                                                                                                    | Orchestrator. It is recommended to only        | modify this object using the ND                       | 0.901                             |                                                 |                                                                           |
| Production 000                                                                                                    | Domains (VMs and Bare-Metals)                  |                                                       |                                   |                                                 | 0                                                                         |
| Production                                                                                                    |                                                |                                                       |                                   |                                                 | 0 ± %-                                                                    |
| <ul> <li>         • Epicates repair      </li> <li>         • Epicates repair      </li> <li>         • Application DVs     </li> </ul>                                                                                                    | <ul> <li>Donał Type Deploym Resolut</li> </ul> | 50 Allow Primary Port<br>Micro- YLAN Encap<br>Segment | Switching Drcap Ci<br>Mode Mode W | s Enhance: Custom<br>fun Lag EPG<br>Policy Name | NSKT IFAM DHCP IFAM<br>API Gateway Server Brabled<br>Mode Address Annexis |
| < 12 0C-0707-008                                                                                                    | unt these                                      |                                                       | setter Auto O                     | -2                                              | Manag. 0000 0000 Fater                                                    |
| Domaine (MMa and Bare Metals)                                                                                                    |                                                |                                                       |                                   |                                                 |                                                                           |
| ) 🔛 BPG Manbara                                                                                                    |                                                |                                                       |                                   |                                                 |                                                                           |
| 2 martine and a second second  |                                                |                                                       |                                   |                                                 |                                                                           |
| > 📑 Fibre Channel Pathol                                                                                                    |                                                |                                                       |                                   |                                                 |                                                                           |
| E Contracto                                                                                                    |                                                |                                                       |                                   |                                                 |                                                                           |
| E Date Engent                                                                                                    |                                                |                                                       |                                   |                                                 |                                                                           |
| ) 🔛 Suevers                                                                                                    |                                                |                                                       |                                   |                                                 |                                                                           |
| Line in the second second seco |                                                |                                                       |                                   |                                                 |                                                                           |
| GA12 P Address Fool                                                                                                    |                                                |                                                       |                                   |                                                 |                                                                           |

图 35:在DR-SITE2中添加静态绑定

| Deploy Static EPG on PC, V                    | PC, or Interface                              |
|-----------------------------------------------|-----------------------------------------------|
| STEP 1 - Static Link                          | 1. Static Link 2. Configure PTP               |
| Path Type:                                    | Port Direct Port Channel Virtual Port Channel |
| Pagades                                       | 5/TE2+L104 (Node=104)                         |
| Patri                                         | with1/2                                       |
| Port Encap (or Secondary VLAN for Micro-Seg): | VLAN V 1406                                   |
| Deployment Immediacy:                         | Immediate On Demand                           |
| Primary VLAN for Micro-Seg:                   | VLAN 😔 merger Value                           |
| Made                                          | Trunk Trunk (Native) Access (Untagged)        |
| Hühtl <sup>b</sup> Snoop Static Group:        | = +                                           |
|                                               | Group Address Source Address                  |
|                                               |                                               |
| MLD Snoop Static Group:                       | · · · ·                                       |
|                                               | Group Address Source Address                  |
| _                                             | Previous Cancel Next                          |

## 图 36:在DR-SITE2中学习的DC-EP-1

| APIC (DR-SITE2)                               |                                  |                         |                           |                                             | 000                   | 0000            |
|-----------------------------------------------|----------------------------------|-------------------------|---------------------------|---------------------------------------------|-----------------------|-----------------|
| System Tenants Fabric Virtual Netwo           | ning Admin Operatio              | ins Apps 1              | megrations                |                                             |                       |                 |
| ALL TOWARDS   Second Second Particle of Asian | sound Productor 1                | unti-polar i unerti     | igenar   concast-m        |                                             |                       |                 |
| This object was created by the Nexus Deshboar | d Örchestrator. It is recommende | ed to unity modify this | object using the NDO GUI. |                                             |                       |                 |
| Production 0.9.0                              | P EPO - DC-EPOS-WEB              |                         |                           |                                             |                       | 00              |
|                                               |                                  |                         | Sum                       | nary Policy Operation                       | a Stats Health        | Faults History  |
| - 🛱 (C-H)                                     |                                  | Cite                    | nt Endpoints Configured   | Access Policies Contracts                   | Controller End-Points | Deployed Leaves |
| 1 🔤 Application (PDs                          | Sec. 2. 218                      |                         |                           |                                             |                       | A 4             |
| ~ 🎇 po-etroneete                              | A 10010 100 1001 1               |                         |                           |                                             |                       |                 |
| Domains (Mits and Bare Wetsin)                | MAC/IP                           | Endpoint: Name          | Source Hosting Server     | Reporting Interface<br>Controller (learned) | Group ESO             | Policy Taga     |
| ) 🔛 (PC Merclary                              |                                  |                         |                           | Name                                        |                       |                 |
| States Parts                                  | +C+E0574 (90)                    |                         | 64768                     | PSE \$4686 1943.                            | Van 1                 |                 |
| Part (Num to Carry)                           | 100.101.10.10                    |                         |                           |                                             |                       |                 |
| · Ba Dave Connect Burlant                     |                                  |                         |                           |                                             |                       |                 |
|                                               |                                  |                         |                           |                                             |                       |                 |
| in Static Endpoint                            |                                  |                         |                           |                                             |                       |                 |
| ) 🛄 Balanda                                   |                                  |                         |                           |                                             |                       |                 |
| CH-Christel Ph                                |                                  |                         |                           |                                             |                       |                 |
| CALCH P Address Post                          |                                  |                         |                           |                                             |                       |                 |

#### DC-EP-1迁移后的物理设计

DC-EP-1已连接到DR-SITE2服务器枝叶。

图 37: DC-EP-1迁移后的物理设计

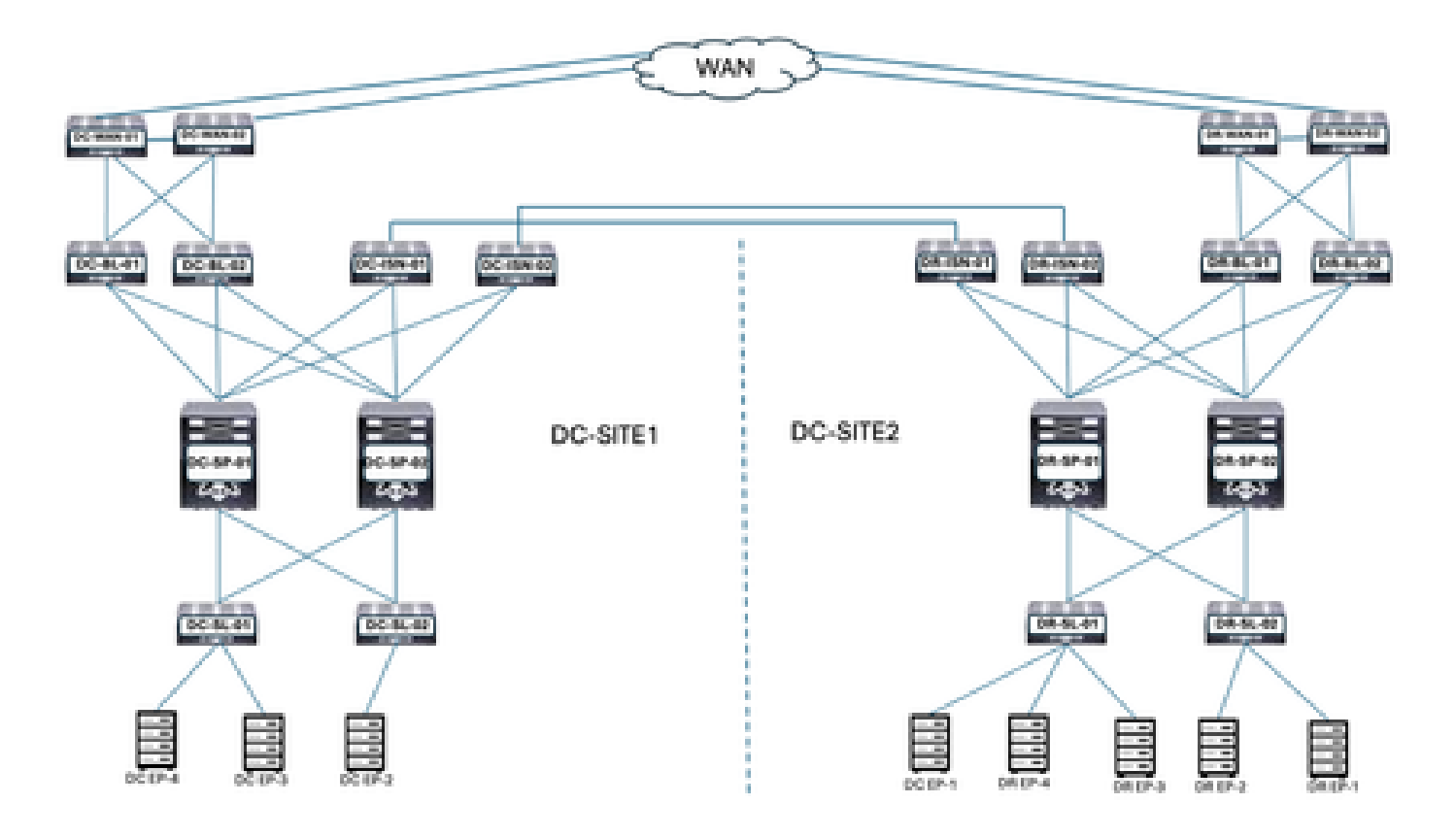

DC-EP-1迁移后的逻辑设计

DC-EP-1已连接到DR-SITE2服务器枝叶。DC-EPG1-WEB、DC-BD1-WEB和DC-VRF-WEB在DC-SITE1和DR-SITE2之间延伸。

图 38: DC-EP-1迁移后的逻辑设计

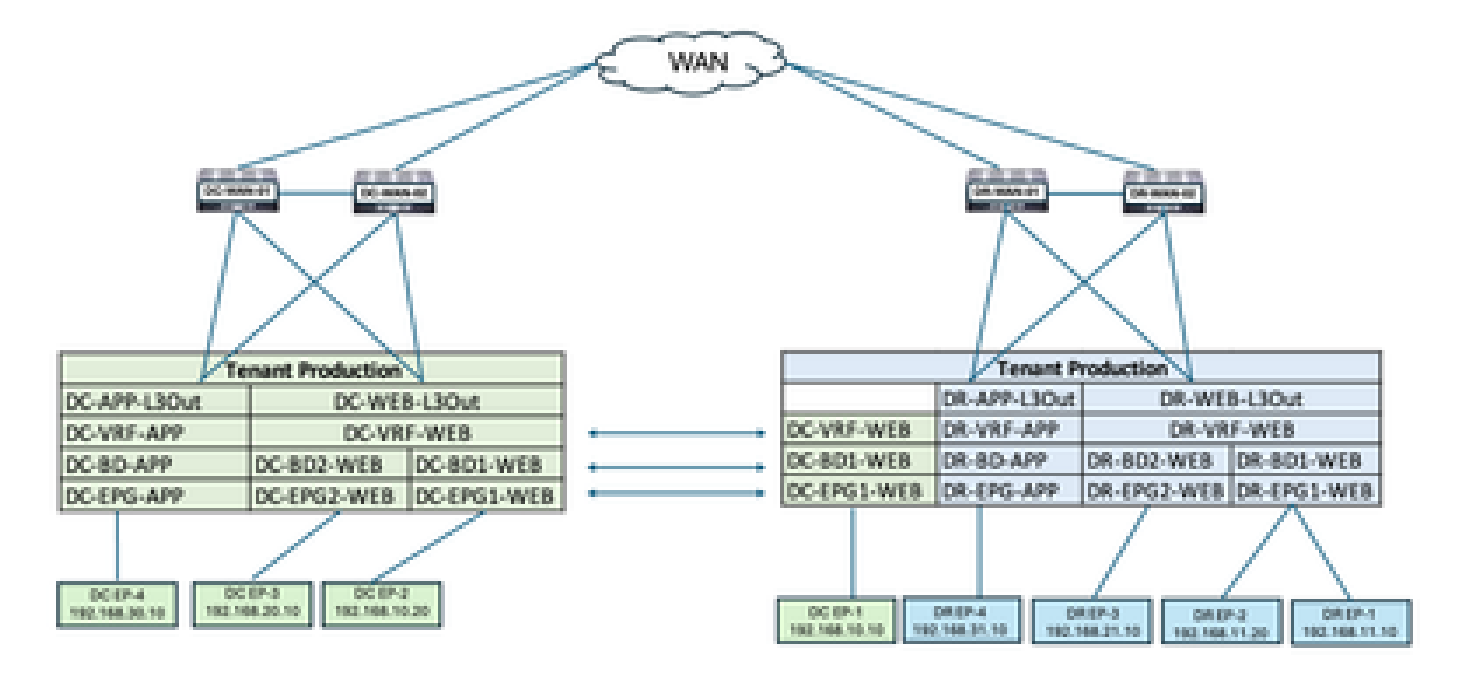

DC-EP-1迁移后的EPG内流量

图 39: DC-EP-1迁移后的EPG内流量

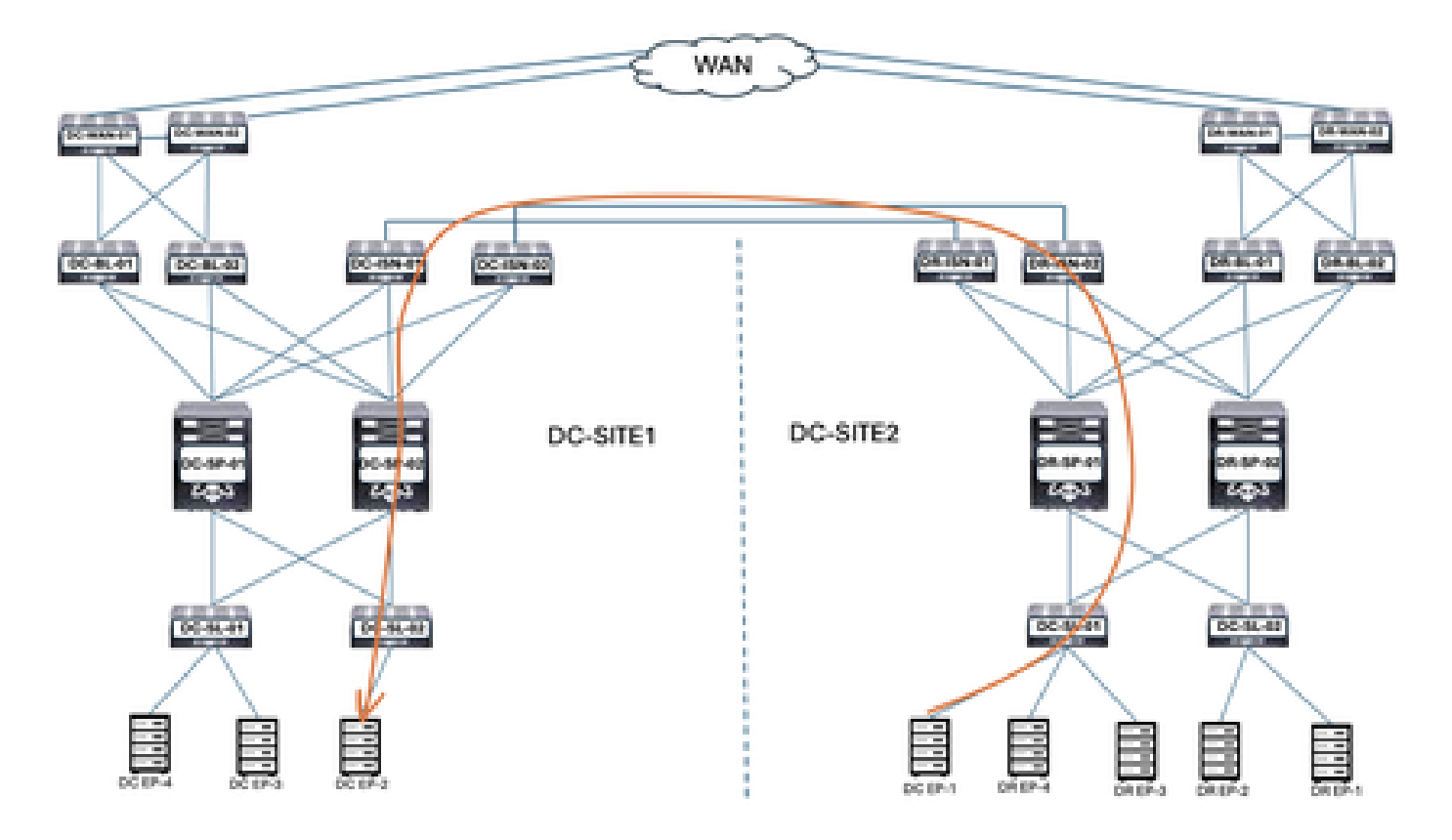

DC-EP-1和DC-EP-2之间的通信是EPG内部通信,因为两个终端都属于DC-EPG1-WEB。此通信通 过DC ISN进行,通过DR ISN多站点/重叠链路。

DC-EP-1和DC-EP-2之间的ping响应

图 40: DC-EP-1和DC-EP-2之间的ping响应

```
# ping 192.168.10.20 source 192.168.10.10 vrf site-1
PING 192.168.10.20 (192.168.10.20) from 192.168.10.10: 56 data bytes
64 bytes from 192.168.10.20: icmp_seq=0 ttl=254 time=2.592 ms
64 bytes from 192.168.10.20: icmp_seq=1 ttl=254 time=1.931 ms
64 bytes from 192.168.10.20: icmp_seq=2 ttl=254 time=1.89 ms
64 bytes from 192.168.10.20: icmp_seq=3 ttl=254 time=2.063 ms
64 bytes from 192.168.10.20: icmp_seq=4 ttl=254 time=1.989 ms
--- 192.168.10.20 ping statistics ---
5 packets transmitted, 5 packets received, 0.00% packet loss
round-trip min/avg/max = 1.89/2.092/2.592 ms
```

## 从主干路由表

从DR-SP-01/DR-SP-02的DC-EP-1学习到DC-SP-01/DC-SP-02。

图 41:从主干路由表

DC-EP-1是在DC-SITE1-SP-01中从DR-SITE2-SP-01获取的

DC-SITE1-SP-01# show bgp l2vpn evpn vrf overlay-1

| Route Distinguisher: 1:49905577                                             |   |       |   |
|-----------------------------------------------------------------------------|---|-------|---|
| *>e[2]:[0]:[0]:[48]:[4c4e.35f4.79c1]:[0]:[0.0.0.0]/216                      |   |       |   |
| 172.16.0.13                                                                 | 0 | 65002 | 1 |
| <pre>*&gt;e[2]:[0]:[0]:[48]:[4c4e.35f4.79c1]:[32]:[192.168.10.10]/272</pre> |   |       |   |
| 172.16.0.13                                                                 | 0 | 65002 | i |

DR-SITE2-SP-01重叠单播TEP IP

DR-SITE2-SP-01# show ip int vrf overlay-1

lo5, Interface status: protocol-up/link-up/admin-up, iod: 86, mode: dci-ucast IP address: 172.16.0.13, IP subnet: 172.16.0.13/32 IP broadcast address: 255.255.255.255 IP primary address route-preference: 0, tag: 0

Template-EPG2-BD2-Site1创建

一旦DC-EPG2-WEB和DC-BD2-WEB成为Nexus控制面板协调器的一部分,DC-EP-1和DC-EP-3之间就会发生EPG间通信。

在架构1中创建了Template-EPG2-BD2-Site1。DC-SITE1已添加到与同一模板关联的模板和租户— Production。这是特定于站点的模板。此模板用于导入Template-EPG2-BD2-Site1,用于DC-EP-1和DC-EP-3之间的通信。

DC-EP-1和DC-EP-3通信要求DC-EPG2-BD2必须是Nexus控制面板协调器的一部分。

图 42: DC-EP-1和DC-EP-3无法通信

# ping 192.168.20.10 source 192.168.10.10 vrf site-1
PING 192.168.20.10 (192.168.20.10) from 192.168.10.10: 56 data bytes
Request 0 timed out
Request 1 timed out
Request 2 timed out
Request 3 timed out
--- 192.168.20.10 ping statistics --5 packets transmitted, 0 packets received, 100.00% packet loss

图 43:添加应用模板 — 选择ACI多云

#### Add Application Template

| Select ( | 1<br>et a Templa<br>a Templat                                                               | 2<br>Detail                                                                                                   | 3<br>Summary |
|----------|---------------------------------------------------------------------------------------------|----------------------------------------------------------------------------------------------------|--------------|
| ©        | 2<br>2<br>2<br>2<br>2<br>2<br>2<br>2<br>2<br>2<br>2<br>2<br>2<br>2<br>2<br>2<br>2<br>2<br>2 | ACI Multi-Cloud  On-prem ACI fabric to fabric On-prem ACI fabric to cloud fabric Cloud fabric to cloud fabric |              |
| 0        | BeB                                                                                         | NDFC<br>• N00-DS based network                                                                                |              |
| 0        | Ħ                                                                                           | Cloud Local  Non-stretched template for cloud fabric local BGP-IPv4 connected fabric                          |              |

图 44:添加模板名称Template-EPG2-BD2-Site1,选择租户生产

|                                                                                                    |                            | (3)     |
|----------------------------------------------------------------------------------------------------|----------------------------|---------|
| Select a Template type                                                                                     | Detail                     | Summary |
| Details                                                                                                    |                            |         |
| Now name the template and select a temant                                                                  |                            |         |
| AGI Hulti-Gloud<br>On-prem AGI fabric to fab<br>On-prem AGI fabric to cloud<br>Cloud fabric to cloud fabri | erto<br>aud faderic<br>ico |         |
| GENERAL                                                                                                    |                            |         |
| Display Name *                                                                                             | Select a Tenant *          |         |
| Template-EPG2-8D2-Site1<br>Internal Name: Template-EPG2-8D2-Site1                                          | dd Description             | ×       |
| Deployment Mode                                                                                            |                            |         |
| Autonomous                                                                                                 |                            |         |
|                                                                                                    |                            | ( Beech |
|                                                                                                    |                            |         |

图 45 : Template-EPG2-BD2-Site1详细信息

Ы.

| $\odot$                                                             | $-\odot$        |         |
|---------------------------------------------------------------------|-----------------|---------|
| Select a Template type                                              | Detail          | Summary |
| Summary                                                             |                 |         |
| ACI Multi-Cloud On-prem ACI fabric to fab                           | ric             |         |
| On-prem ACI fabric to cloud fabric     Cloud fabric to cloud fabric | ud febric<br>ic |         |
| Details                                                             |                 | ~       |
| Template name<br>Template-EP02-802-Site1                            |                 |         |
| Deployment Mode<br>Multi-Fabric                                     |                 |         |
| Tenard<br>Production                                                |                 |         |

#### 在Template-EPG2-BD2-Site1中导入EPG2-BD2

### 从DC-SITE1导入DC-EPG2-WEB和DC-BD2-WEB。

## 图 46:点击Import并选择DC-SITE1

| Schema-1            |                       |                                   |                    | Rafash (Auth Logs) (Count                                        | ten tenpinte                       |
|---------------------|-----------------------|-----------------------------------|--------------------|------------------------------------------------------------------|------------------------------------|
| View Template-      | EP02-802-Site1 +      |                                   |                    |                                                                  |                                    |
| Template Properti   |                       |                                   |                    |                                                                  |                                    |
| Template Sur        | nmary                 |                                   |                    | Edit Transf                                                      | -                                  |
| Type<br>Application | Transit<br>Production | Temptote<br>Status<br>C Messentab | Associated Fabrics | Last Action<br>Viplant<br>Last Deproyed: Jan 6,<br>2025 09:47 pm | Depinyment<br>Mode<br>Multi-Fabric |
| Filter              |                       |                                   |                    | DC-SITE<br>DR-SITE                                               | APPORT - SELECT Counts             |

#### 图47:从DC-SITE1中选择DC-EPG2-WEB

## Import from DC-SITE1

| POLICY TYPE                    | SELECT TO IMPORT Q IMPORT RELATIONS |
|--------------------------------|-------------------------------------|
| APPLICATION PROFILE 1 out of 2 | DC-EPG1-WEB                         |
| EPG Tout of J                  | DC-EPG2-WEB                         |
| EXTERNAL EPG 0 out of 2        | DC-EPG-APP                          |

X

### 图48:从DC-SITE1中选择DC-BD2-WEB

| Import | from DC       | -SITE1     |     |                    |   |                     | ×      |
|--------|---------------|------------|-----|--------------------|---|---------------------|--------|
| POLICY | TYPE          |            |     | ECT TO IMPORT      | Q | <br>IMPORT RELATION |        |
| APPLIC | ATION PROFILE | 1 out of 2 | • • | DC-BD1-WEB         |   |                     |        |
| EP-G   |               | 1 out of 3 | •   | DC-BD2-WEB         |   |                     |        |
| EXTER  | UAL EP-0      | 0 out of 2 |     | DC-BD-APP<br>1 VRF |   |                     |        |
| CONTR  | ACT           | 0 out of 4 |     |                    |   |                     |        |
| FILTER |               | 0 out of 4 |     |                    |   |                     |        |
| VIIP   |               | 0 out of 2 |     |                    |   |                     |        |
| 80     |               | 1 out of 3 |     |                    |   |                     |        |
|        |               |            |     |                    |   |                     | Import |

### 图 49:导入与DC-EPG2-WEB关联的合同

#### View Relationship

| DC- | EPG: | 2-WEB |
|-----|------|-------|
|-----|------|-------|

| Common Properties        | · · · · · · · · · · · · · · · · · · · |
|--------------------------|---------------------------------------|
| Display Name *           |                                       |
| 0C-0P02-W08              |                                       |
| Depkyed Name DC-0702-WDB |                                       |
| Description              |                                       |
|                          |                                       |
|                          |                                       |
| Annotations              |                                       |
| Key Value                |                                       |
| Create Annotations       |                                       |
| Contracts                |                                       |
| Name                     |                                       |
| DO-EPG-TO-LEOW-WEB-CON   | 4.0                                   |
| Type provider            | V 8                                   |
| DC-EPG-TO-EPG-WEB-CON    |                                       |
| Type provider            | V 8                                   |
| DC-EPG-TO-L3Out-WEB-CON  |                                       |
| Type consumer            | 0° B                                  |
| DC-EPG-TO-EPG-WEB-CON    | . Ó                                   |
| Topie consumer           | 0'8                                   |

#### 部署模板 — EPG2-BD2-Site1

点击Deploy Template-EPG2-BD2-Site1并选择DC-SITE1

图50:将交换矩阵添加到模板 — EPG2-BD2-Site1

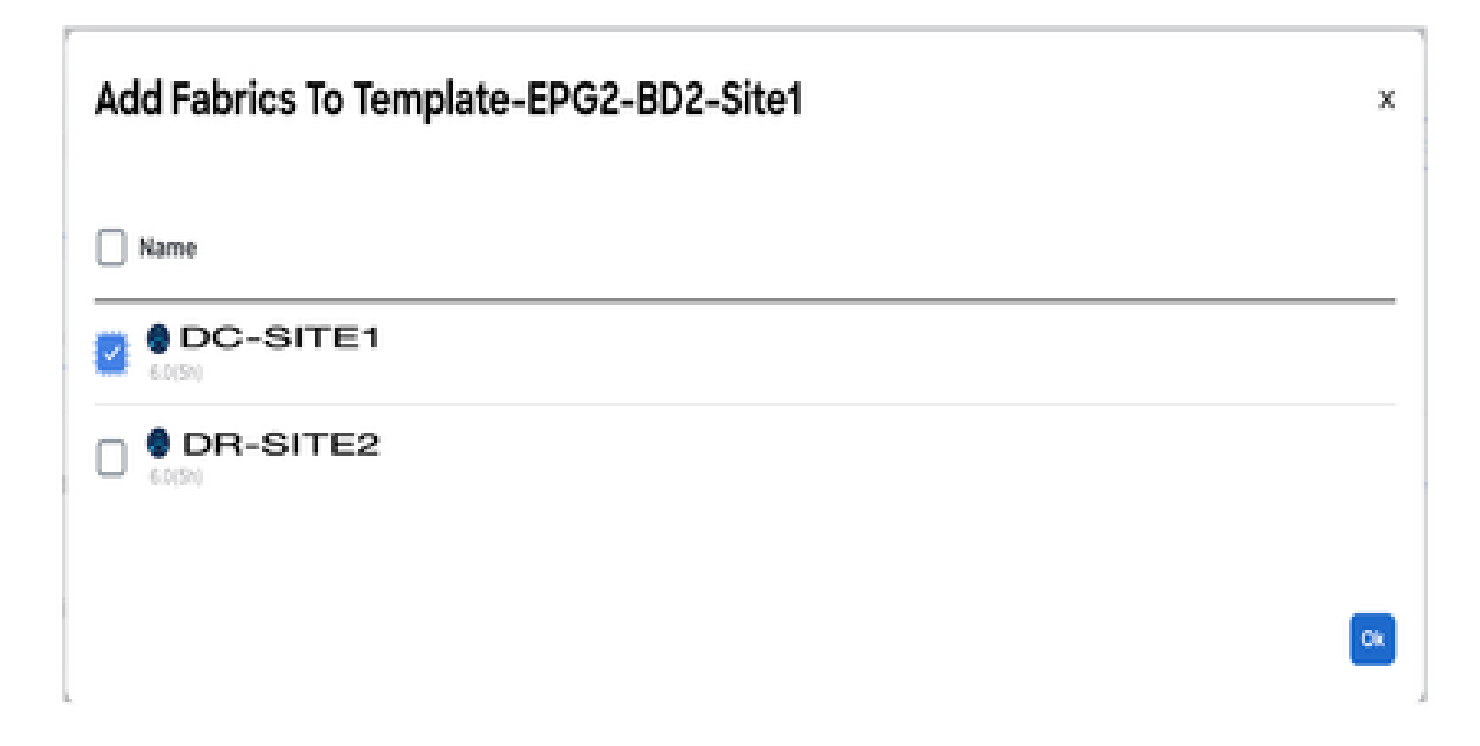

#### 图 51:部署外部同步模板

### Deploy Out of Sync Templates

The following templates will be deployed in the specified order

#### **Out of Sync Templates**

| Template Name                                                                                                   | Template Type | Associated Fabrics  |
|----------------------------------------------------------------------------------------------------|---------------|---------------------|
| Template-EPG2-BD2-Site1                                                                                         | Application   | 1                   |
|                                                                                                    |               |                     |
|                                                                                                    |               |                     |
|                                                                                                    |               |                     |
|                                                                                                    |               |                     |
| the second second second second second second second second second second second second second second second se |               | Rowsperpage 5 V (1) |

> 1

图 52:已完成部署

| Schema-1            |                      |                                   |                                                        | Rafrash AutoLoga Create C                                                         | tere Template Rose Roberts          |
|---------------------|----------------------|-----------------------------------|--------------------------------------------------------|-----------------------------------------------------------------------------------|-------------------------------------|
| Template Properti   | •• (DC-S             | ITE1)                             |                                                        |                                                                                   |                                     |
| Template Sun        | nmary                |                                   |                                                        | Edit Yong                                                                         | tate (Deptoy Temptate) (Activ       |
| Type<br>Application | Tenant<br>Production | Template<br>Diatus<br>(27 In Sym) | Associated Fabrics<br>• In Spre. 1<br>• Out of Spre. 0 | Last Action<br>() Deployment Successful<br>Last Deployed, Jan 3,<br>2025 10/26 pm | Deployment<br>Node<br>Multi-Pateric |
| Filter              |                      |                                   |                                                        |                                                                                   | MPORT - 10,007 Create               |
| Application Profile | DC-WEB               |                                   |                                                        |                                                                                   | Create Application Prof             |
| EPGs *              |                      |                                   |                                                        |                                                                                   | Great                               |
| DC-EPG2-WEB         |                      |                                   |                                                        |                                                                                   |                                     |
| Bridge Domaina      |                      |                                   |                                                        |                                                                                   | Create Bridge E                     |
| DC-802-WE8          |                      |                                   |                                                        |                                                                                   |                                     |

#### 图 53: DC-EPG2-WEB部署在两个站点

在DR-SITE2中创建的DC-EPG2-WEB的影子EPG

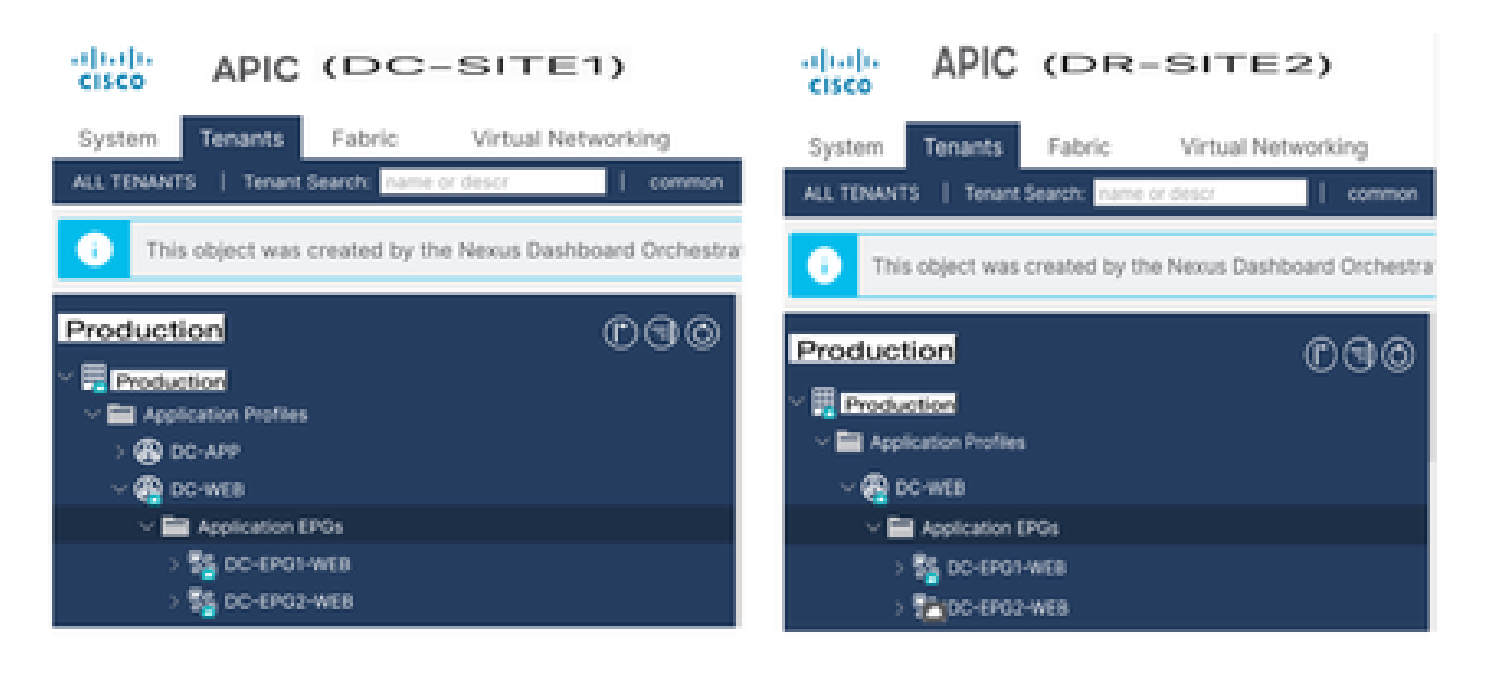

### EP-1迁移后的EPG间流量

图 54: EP-1迁移后的EPG间流量

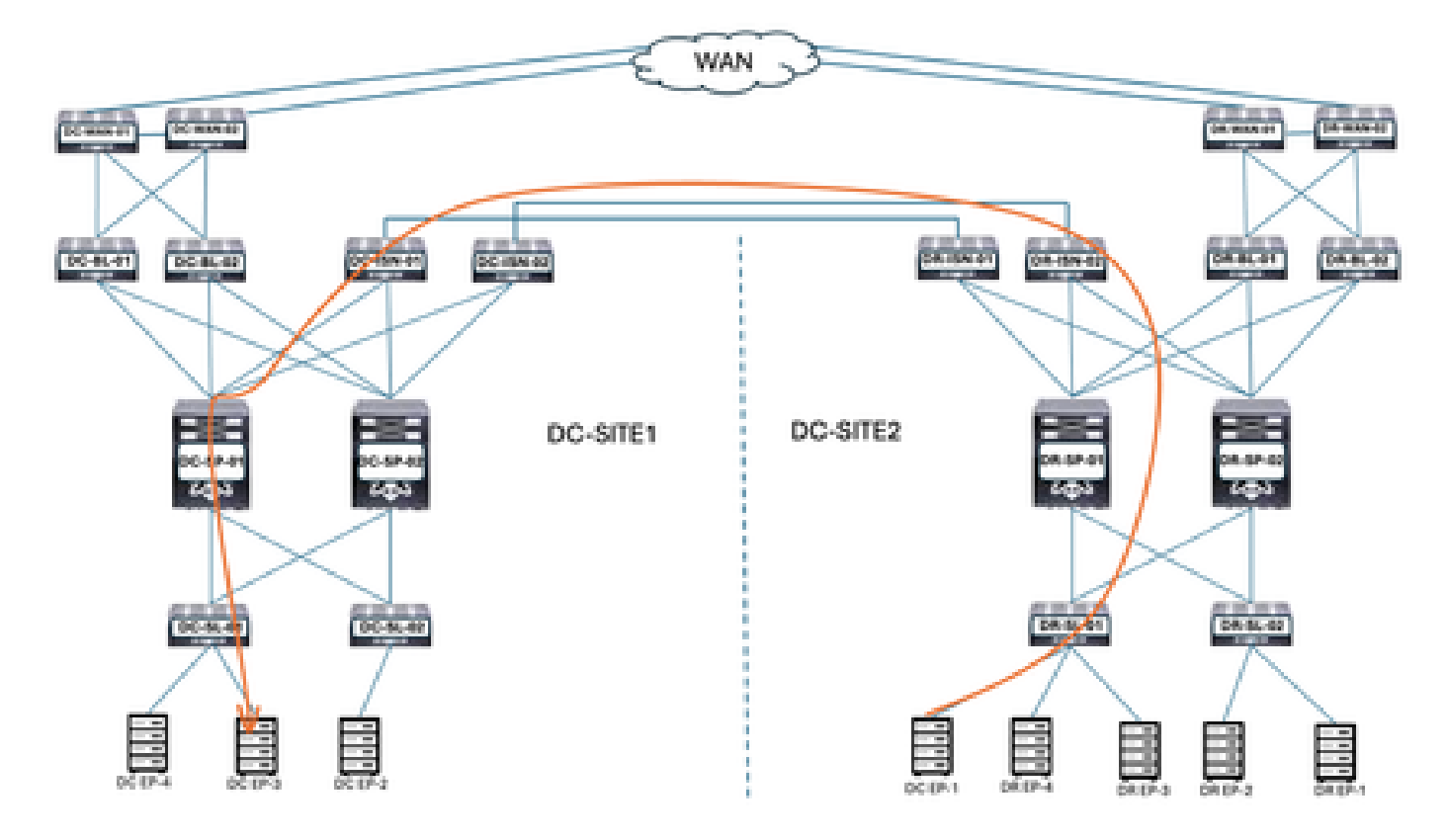

DC-EP-1和DC-EP-3之间的通信是EPG间通信,因为两个终端分别属于DC-EPG1-WEB和DC-EPG2-WEB。此通信通过DC ISN进行,以进行DR ISN多站点/重叠链路。

DC-EP-1和DC-EP-3之间的ping响应

图 55: DC-EP-1和DC-EP-3之间的ping响应

|            | # ping  | 192.168.  | 20.10  | source 192  | 2.168.10. | 10 vrf s | ite-1  |       |
|------------|---------|-----------|--------|-------------|-----------|----------|--------|-------|
| PING 192.  | 168.20. | .10 (192. | 168.2  | 0.10) from  | 192.168.  | 10.10: 5 | 6 data | bytes |
| 64 bytes   | from 15 | 92.168.20 | . 101  | icmp_seq=0  | ttl=252   | time=1.4 | 98 ms  |       |
| 64 bytes   | from 15 | 92.168.20 | 1.101  | icmp_seq=1  | ttl=252   | time=1.2 | 55 ms  |       |
| 64 bytes 1 | from 15 | 92.168.20 | 101    | icmp_seq=2  | ttl=252   | time=1.1 | 29 ms  |       |
| 64 bytes   | from 19 | 92.168.20 | 1.101  | icmp_seq=3  | ttl=252   | time=1.0 | 84 ms  |       |
| 64 bytes   | from 15 | 92.168.20 | 1.101  | icmp_seq=4  | ttl=252   | time=1.5 | 37 ms  |       |
|            |         |           |        |             |           |          |        |       |
| 192.10     | 68.20.1 | 10 ping s | tatis  | tics        |           |          |        |       |
| 5 packets  | transe  | nitted, 5 | i pack | ets receive | d, 0.00%  | packet   | loss   |       |
| round-trip | p min/a | avg/max = | 1.08   | 4/1.3/1.537 | ms        |          |        |       |

Template-WEB-L3Out-Site1创建

在架构1内创建了Template-Web-L3Out-Site1。DC-SITE1已添加到模板,并与同一模板关联的租户 生产。这是特定于站点的模板。此模板用于DC-EP-1 VRF间和DC间通信。

图 56:添加应用模板 — 选择ACI多云

| Add Appl              | ication             | Template                                                                                                    | × |
|-----------------------|---------------------|----------------------------------------------------------------------------------------------------|---|
| Sele                  | 1<br>ct a Templa    | te type Detail Summary                                                                                        |   |
| Select :<br>Let's cho | a Templati          | e of template you want to work with                                                                           |   |
| ۲                     | 9<br>77 77<br>77 77 | AGI Hulti-Gloud  On-prem ACI fabric to fabric On-prem ACI fabric to cloud fabric Cloud fabric to cloud fabric |   |
| 0                     | 308                 | NDFC<br>- NX-OS based network                                                                                 |   |
| 0                     | E                   | Cloud Local  Non-stretched template for cloud fabric local BGP-IPv4 connected fabric                          |   |

Figure 57:添加模板名称Template-WEB-L3Out-Site1,选择租户生产

#### Add Application Template

| Select a Template type                                                                                                | 2<br>Detail       | 3<br>Summary |
|----------------------------------------------------------------------------------------------------|-------------------|--------------|
| Dotalls                                                                                                    |                   |              |
| ACI Multi-Cloud<br>On-prem ACI fabric to fabric<br>On-prem ACI fabric to cloud fabric<br>Cloud fabric to cloud fabric | ic                |              |
| OENERAL<br>Display Name                                                                                               | Select a Tenant * |              |
| Template-WEB-L3Out-Site1                                                                                              | Production        | ж 😔          |
| Internal Name: Template-WEB-L3Out-Site1<br>Add Des                                                                    | cription          |              |
| Deployment Mode ()<br>Multi-Fabric<br>Autonomous                                                                      |                   |              |
|                                                                                                    |                   | Back         |

#### Figure 58:Template-WEB-L3Out-Site1详细信息

| Select a Template type                                                                                           | Detail        | - 3<br>Summary |
|----------------------------------------------------------------------------------------------------|---------------|----------------|
| Summary                                                                                                    |               |                |
| AGI Multi-Cloud     On-prem ACI fabric to fabri     On-prem ACI fabric to cloud     Cloud fabric to cloud fabric | 0<br>I febric |                |
| Details                                                                                                    |               | ~              |
| Template name<br>Template-WEB-L3Out-Site1                                                                        |               |                |
| Deployment Mode<br>Mutti-Fabrie                                                                                  |               |                |
| Production                                                                                                    |               |                |

#### 在Template-WEB-L3Out-Site1中导入外部EPG和L3Out

在Template-WEB-L3Out-Site1中导入外部EPG和L3Out

图 59:点击Import并选择DC-SITE1

| Schema-1                                                  |                                                             | Refresh Austrians Create New Template Servicionne                                             |
|-----------------------------------------------------------|-------------------------------------------------------------|-----------------------------------------------------------------------------------------------|
| Template Properties                                       |                                                             |                                                                                               |
| Template Summary Type Tenant Te<br>Application Production | mplate Status Associated Fabrics                            | Edit Template Deploy Template Action<br>Last Action Deployment Mode<br>Q Updated Multi-Fabric |
| 图60:从DC-SITE1选择EXT-APF                                    | P-EPG                                                       | DC-SITE1<br>DR-SITE2                                                                          |
| Import from DC-SITE1                                      |                                                             | x                                                                                             |
| POLICY TYPE                                               | SELECT TO IMPORT                                            | IMPORT RELATIONS                                                                              |
| APPLICATION PROFILE 0 out of 2                            | EXT-APP-EPG<br>DC-ARP-LSOUT<br>2 CONTRACT • 1 VRF • 1 LSOUT |                                                                                               |
| EPG 0 out of 3                                            | EXT-WEB-EPG<br>CONTRACT • 1 VRF • 1 L3OUT                   |                                                                                               |
| EXTERNAL EPG 1 out of 2                                   |                                                             |                                                                                               |

## Figure 61 : 从DC-SITE1中选择DC-APP-L3Out

| Im | port from DC        | S-SITE1    |              |                |                                                                       |                       | × |
|----|---------------------|------------|--------------|----------------|-----------------------------------------------------------------------|-----------------------|---|
|    | APPLICATION PROFILE | 0 out of 2 | 1 L30<br>com | ut im<br>piete | port into Application Template will only import empty L3<br>s config. | Out container and not |   |
|    | EP-0                | 0 out of 3 |              | •              | DC-APP-LSOut<br>1 VRF                                                 |                       |   |
|    | EXTERNAL EPG        | 1 out of 2 |              | •              | DC-WEB-L3Out<br>1 VRF                                                 | -                     |   |
|    | CONTRACT            | 0 out of 4 |              |                |                                                                       |                       |   |
|    | FILTER              | 0 out of 4 |              |                |                                                                       |                       |   |
|    | A Kite              | 0 out of 2 |              |                |                                                                       |                       |   |
|    | 80                  | 0 out of 3 |              |                |                                                                       |                       |   |
|    | LSOUT               | 1 out of 2 |              |                |                                                                       |                       |   |

Import

Figure 62:导入与EXT-WEB-EPG关联的合同

在DR-SITE2中创建的EXT-WEB-EPG与应用的DC合同的阴影。

#### EXT-WEB-EPG

#### View Relationship

| Virtual Routing & Forwarding 🗮 * |     |
|----------------------------------|-----|
| DC-VIIF-WEB                      | Xv  |
| Contracts                        |     |
| Name                             |     |
| OC-EPO-TO-L30M-WEB-CON           | 0.0 |
| Type, provider                   | 0.0 |
| DC-EPO-TO-L30vir-WEB-CON         | 2.0 |
| Type: consumer                   | 0 0 |
| Add Contract                     |     |
| * Select Fabric Type 🔘           |     |
| ON-PROM CLOUD                    |     |
|                                  |     |
|                                  |     |
| On-Premises Properties           |     |
|                                  |     |
| L30vr                            |     |
| DC-WB8-L3Out                     | Xv  |
| Subnets                          |     |
| Prefix/Prefix Length             |     |
| 0.0.0.0/0                        | 08  |
| O Add Subvet                     |     |
|                                  | -   |

#### 部署模板 — WEB-L3Out-Site1

点击Deploy Template-WEB-L3Out-Site1并选择DC-SITE1

Figure 63:将交换矩阵添加到Template-WEB-L3Out-Site1

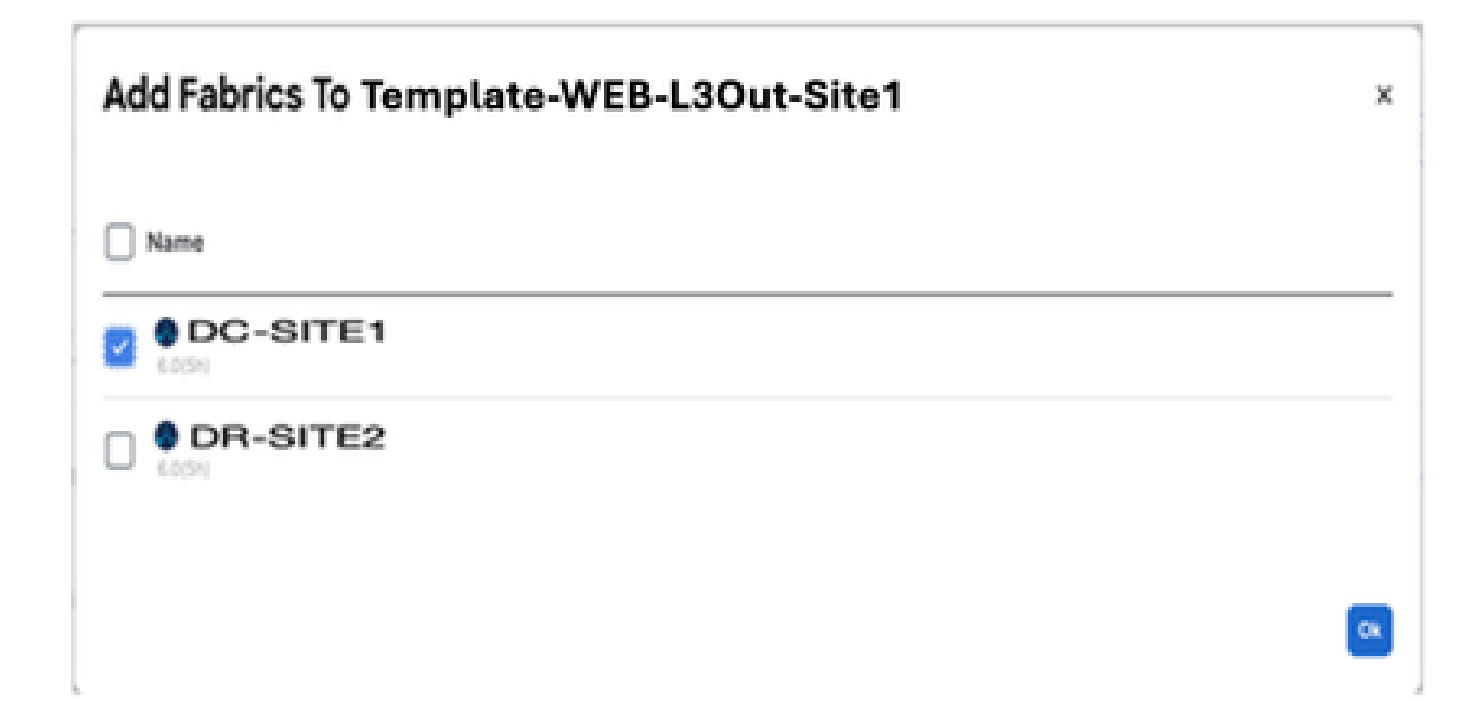

#### 图64:部署同步模板

#### **Deploy Out of Sync Templates**

The following templates will be deployed in the specified order

#### Out of Sync Templates

| emplate Na                                                                           | me                                                                  | Template Type                                                                                                    | Associated Fabrics                                                                                                    |
|--------------------------------------------------------------------------------------|---------------------------------------------------------------------|----------------------------------------------------------------------------------------------------|----------------------------------------------------------------------------------------------------|
| emplate-WE                                                                           | B-L3Out-Site1                                                       | Application                                                                                                    | 1                                                                                                    |
| ems found                                                                            |                                                                     | Row                                                                                                    | rs per page 🛛 🗸 🧃 🔅                                                                                                    |
| ure 65:已完                                                                            | 成部署                                                                 |                                                                                                    | Gancel Deploy Out of Sync Template                                                                                                    |
| hema-1                                                                               |                                                                     |                                                                                                    | Befresh Autil Lean Create See Tempters                                                                                                    |
| hema-1<br>w Template-Wi<br>nplate Properties                                         | • CX-APJC-LAB-S                                                     | TTES                                                                                                    | Refresh (Autt Legn) (Create New Temptate) See 157                                                                                                    |
| hema-1<br>w Template-Wi<br>mplate Properties<br>Template Summ                        | <ul> <li>CX-APJC-LAB-S</li> <li>ary</li> </ul>                      | men                                                                                                    | Bathraph (Audit Lings) Croate New Temptate (Level 144)                                                                                                    |
| hema-1<br>w Template-Wi<br>nplate Properties<br>Template Summ                        | IB-L3Out-Site1 ~<br>• CX-ARJC-LAB-S<br>ary<br>Tenant<br>Production  | Template Associated Fabrics<br>Status<br>(Car of S                                                                                                    | Rethresh Autt Logo Croste New Tempters Scot 14<br>Edit Tempters Deployment<br>Last Action Deployment<br>Multi-Fabric<br>2025 11:15 pm                                                                                                    |
| hema-1<br>w Template-Wi<br>nplate Properties<br>Template Summ<br>Type<br>Application | IB-L3Out-Site1 ~<br>• CX-ARJC-LAB-Si<br>ary<br>Tenant<br>Production | Template Associated Fabrica<br>Status<br>Cor of S                                                                                                    | Rethresh Autt Logo Croste New Tempters Scott Sc<br>Edit Tempters Organization<br>Last Action Deployment Decomminat<br>Last Deployment Decomminat<br>Last Deployment Decomminat<br>Last Deployment Decomminat<br>Last Deployment Decomminat<br>Last Deployment Decomminat<br>Multi-Pabric<br>Multi-Pabric |
| hema-1<br>w Template-Wi<br>nplate Properties<br>Template Summ<br>Type<br>Application | IB-L3Out-Site1 ~<br>• CX-ARJC-LAB-S<br>ary<br>Tenant<br>Production  | TER<br>Status<br>Charlen<br>Template<br>Status<br>Charlen<br>Template<br>Status<br>Charlen<br>Charlen | Refresh Autt Lage Counte New Tempters Exc 14<br>Edit Tempters<br>Last Action Deployment<br>Mode<br>Multi-Fabric<br>2025 11 15 pm                                                                                                    |
| hema-1<br>w Template-Wi<br>splate Properties<br>Template Summ<br>Type<br>Application | IB-L3Out-Site1 ~<br>• CX-ARJC-LAB-S<br>ary<br>Tenant<br>Production  | TER<br>Status<br>Controls<br>In Sproc<br>Controls<br>Controls                                                                                                    | Refresh Kerti Logo Counte New Tempters Ecci 10<br>Edit Tempters Deployment<br>Last Action Deployment<br>Mode Multi-Pabric<br>2025 10 15 pm<br>Refor - SUICT<br>Create                                                                                                    |

#### 检验DC-VRF-WEB的DR服务器枝叶中的路由

DC-VRF-WEB的DR服务器枝叶中安装的静态路由。

图 66:检验DC-VRF-WEB的DR服务器枝叶中的路由

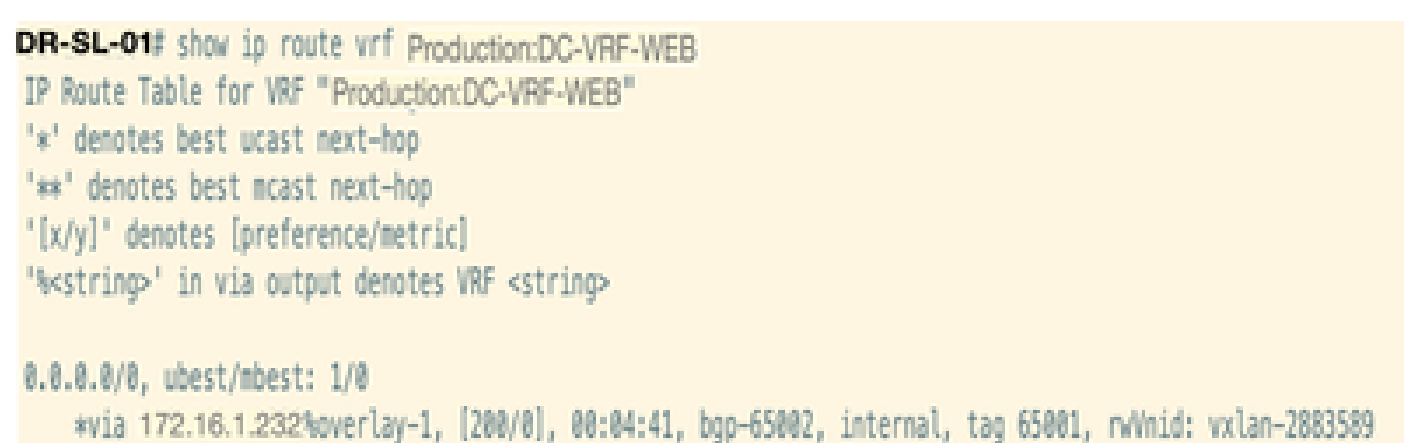

the second site of a free of a second site of a second site of a second si

## DC-EP-1迁移后的VRF间流量

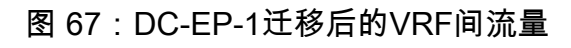

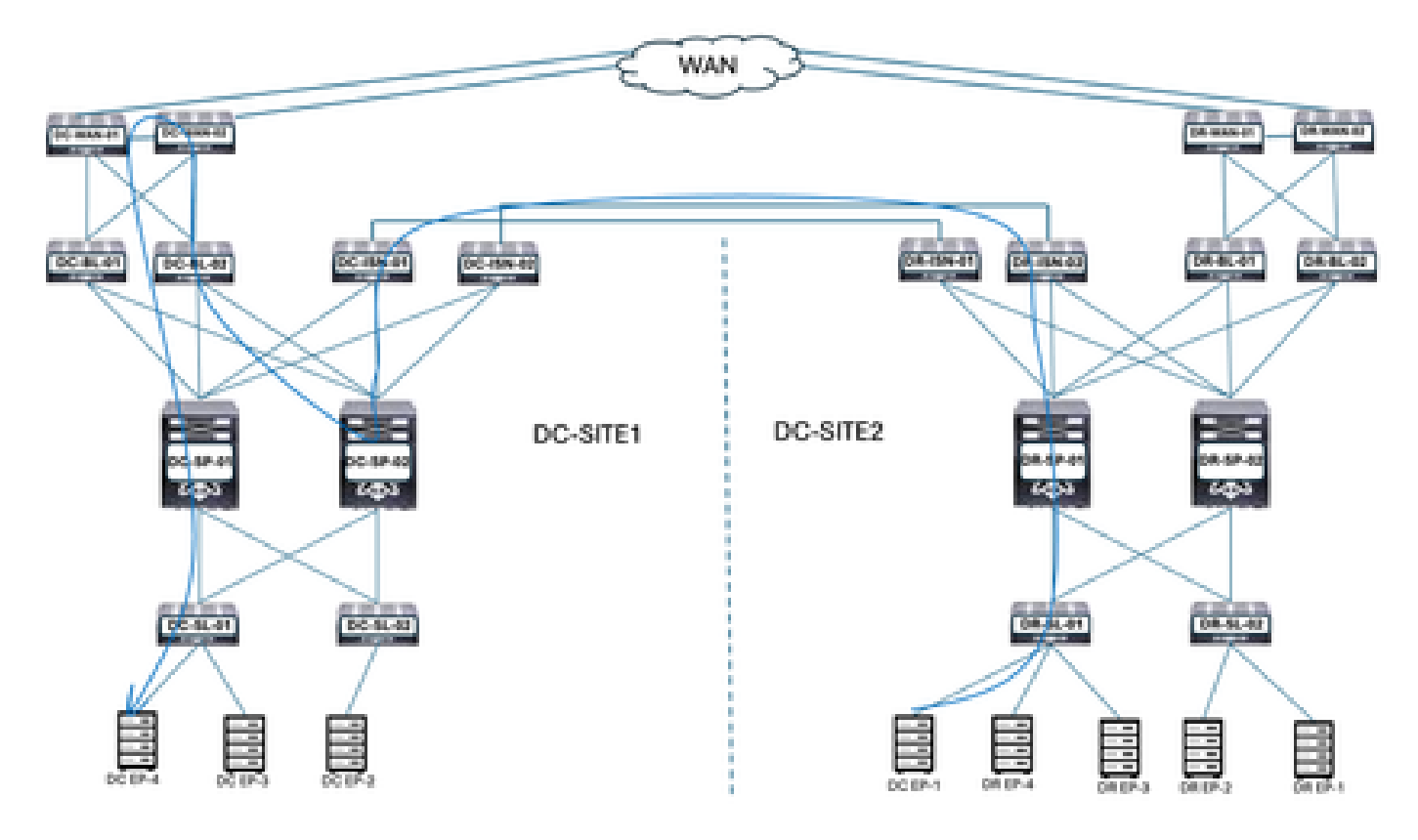

DC-EP-1使用DC-WEB-L3Out与DC-EP-4通信。流量从DR-ISN流到DC-ISN多站点链路,从DC-ISN流到DC-SP-01/DC-SP-02以及从DC-SP流到DC-BL。DC-BL-01/DC-BL-02将流量转发到DC-WAN交换机以进行VRF间路由。

DC-EP-1和DC-EP-4之间的ping响应

图 68: DC-EP-1和DC-EP-4之间的ping响应

```
# ping 192.168.30.10 source 192.168.10.10 vrf site-1
PING 192.168.30.10 (192.168.30.10) from 192.168.10.10: 56 data bytes
64 bytes from 192.168.30.10: icmp_seq=0 ttl=249 time=1.781 ms
64 bytes from 192.168.30.10: icmp_seq=2 ttl=249 time=1.288 ms
64 bytes from 192.168.30.10: icmp_seq=2 ttl=249 time=1.288 ms
64 bytes from 192.168.30.10: icmp_seq=3 ttl=249 time=1.116 ms
64 bytes from 192.168.30.10: icmp_seq=4 ttl=249 time=1.135 ms
--- 192.168.30.10 ping statistics ---
5 packets transmitted, 5 packets received, 0.00% packet loss
round-trip min/avg/max = 1.116/1.587/2.617 ms
5ITE2-EPI#
```

## DC-EP-1迁移后的DC间流量

图 69: DC-EP-1迁移后的DC间流量

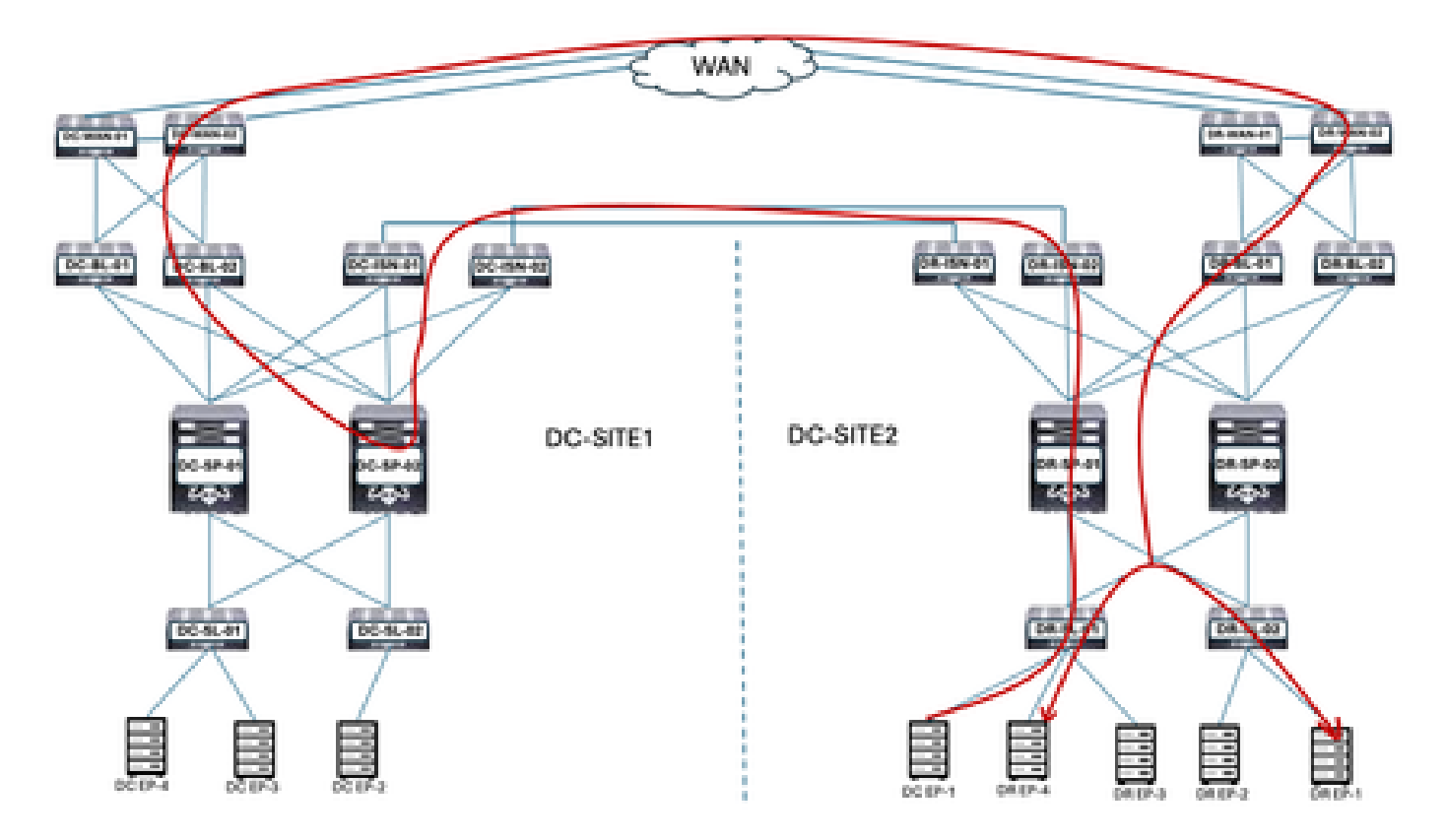

DC-EP-1使用DC-WEB-L3Out与DR终端通信。流量从DR-ISN流向DC-ISN多站点链路、DC-ISN流向DC-SP-01/DC-SP-02流向DC-SP流向DC-BL。DC-BL-01/DC-BL-02将流量转发到DR终端的DC-WAN交换机。

DC-EP-1和DR-EP之间的ping响应

图 70: DC-EP-1和DR-EP之间的ping响应

#### 迁移剩余终端

剩余终端迁移后的物理设计

将剩余终端从DC迁移到DR DC-EPG1-WEB后,物理图发生了相应更改。

图 71:所有终端从DC迁移到DR后的物理设计

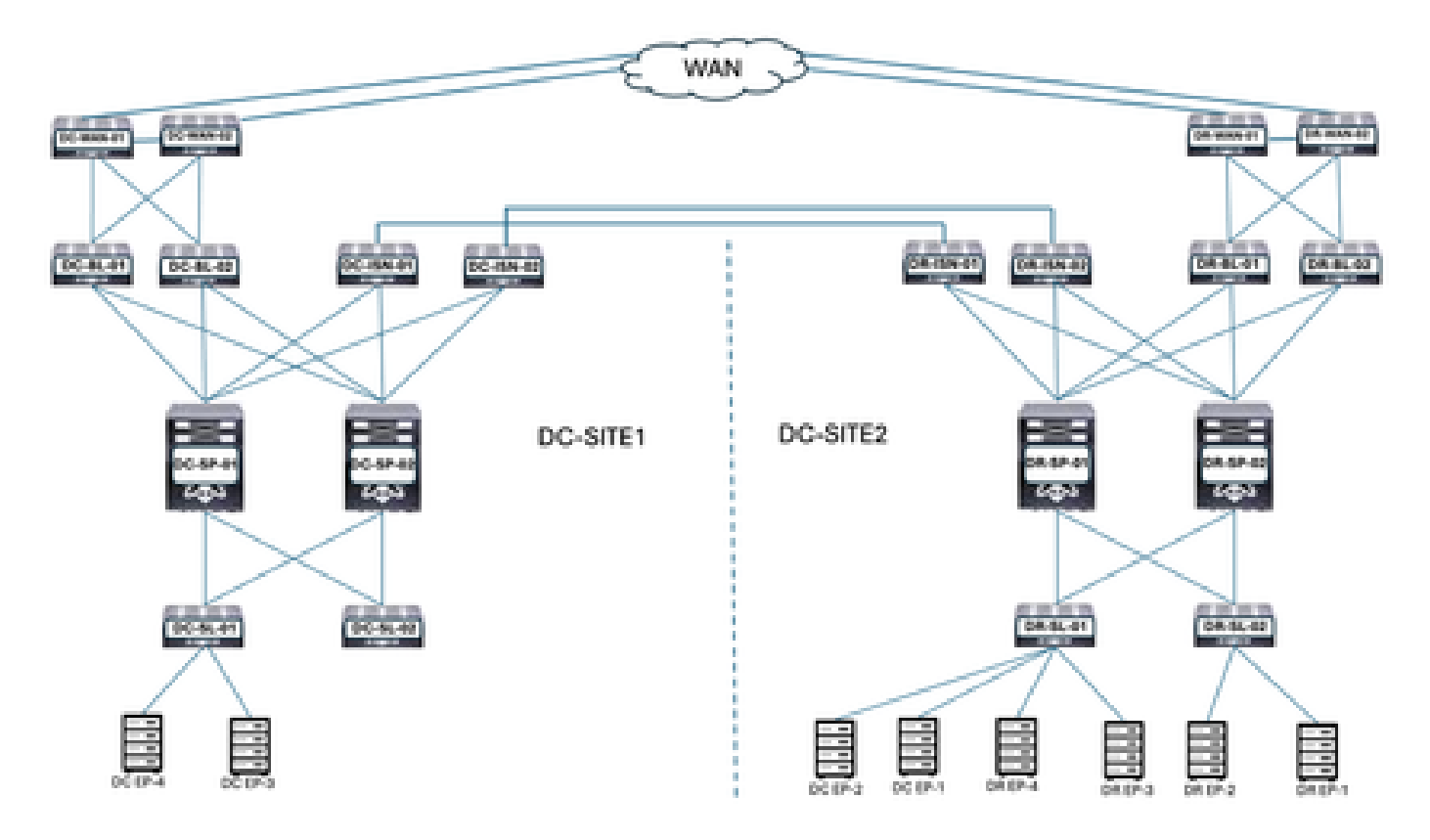

DC-EPG1-WEB、DC-BD1-WEB和DC-VRF-WEB已在DC和DR站点之间展开。DC剩余终端从DC迁移到DR站点。

图 72:恢复终端迁移后的逻辑设计

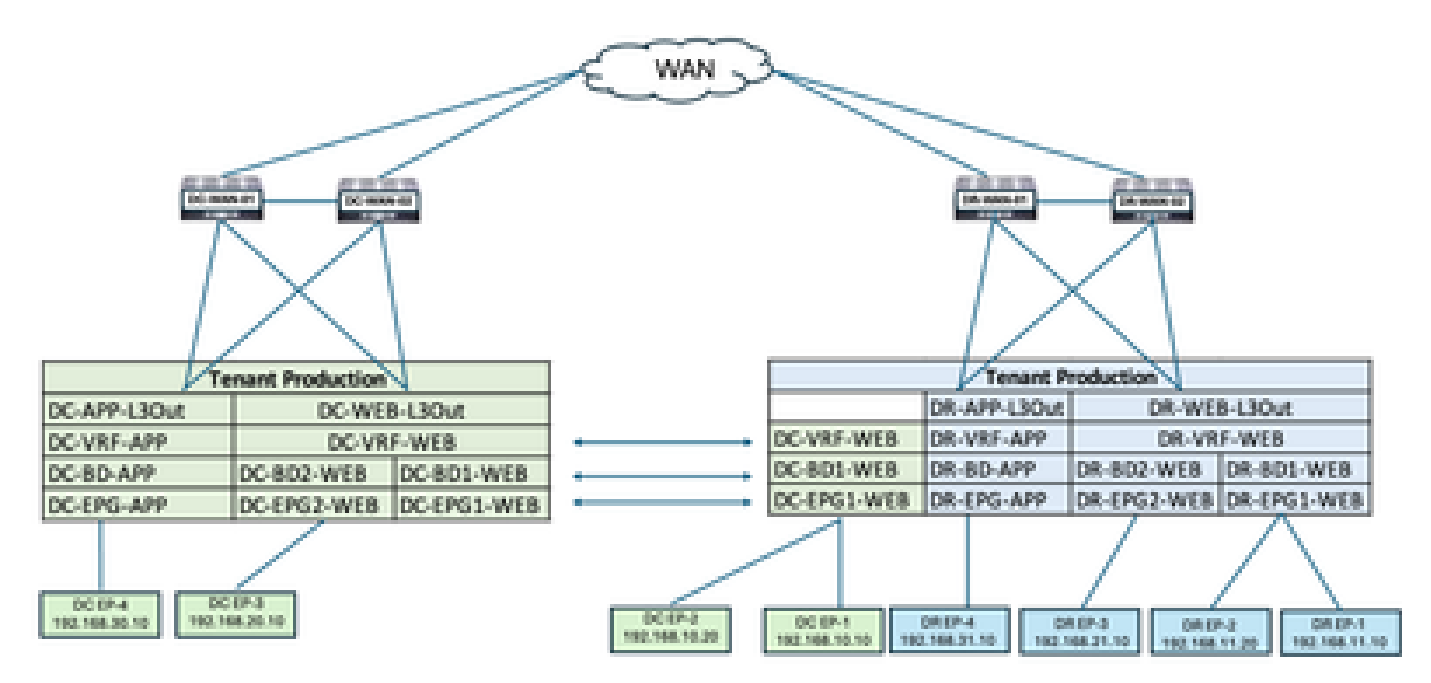

剩余终端迁移后的EPG内流量

图 73:剩余终端迁移后的EPG内流量

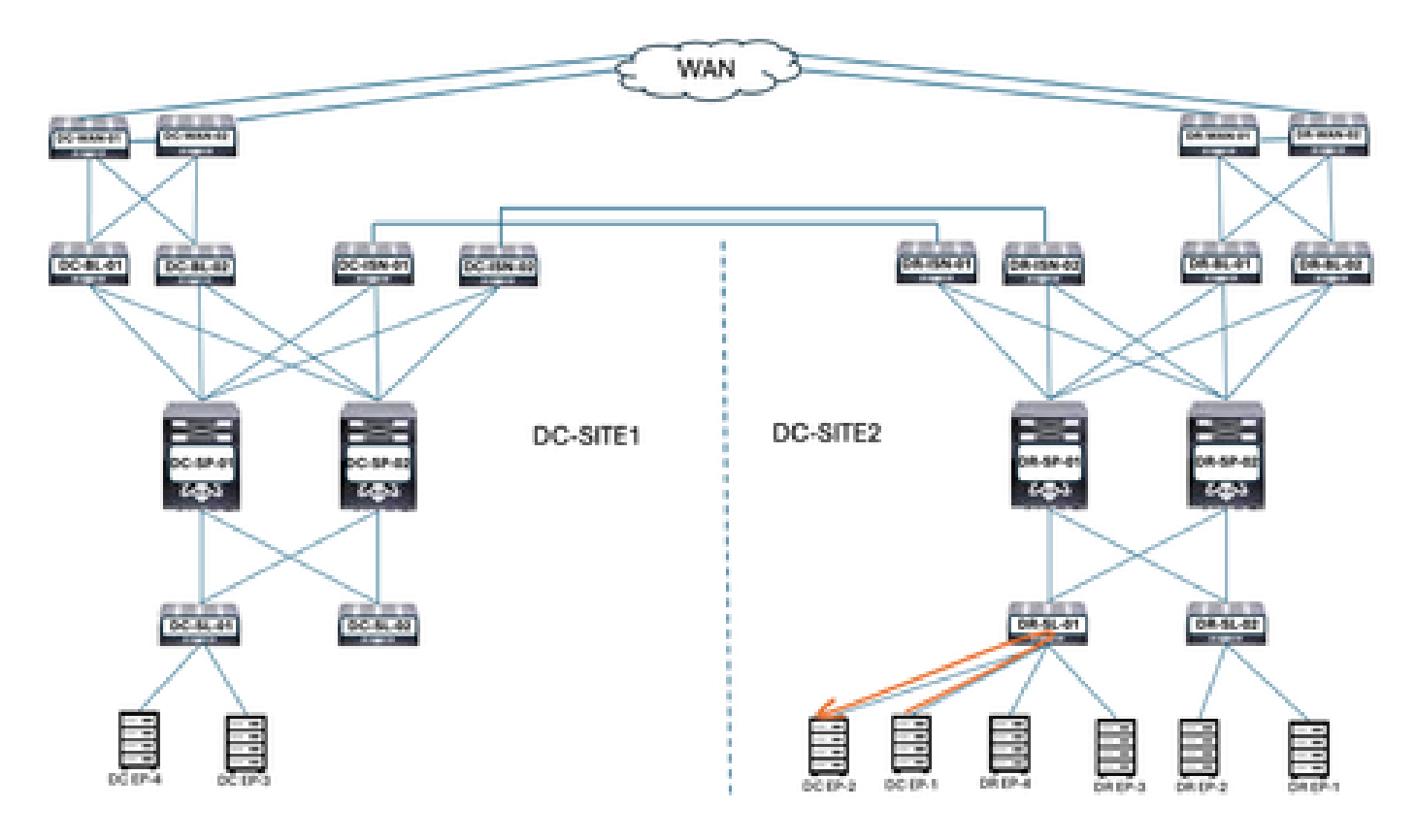

DC-EP-1和DC-EP-2之间的通信是EPG内部通信,因为两个终端都属于DC-EPG1-WEB。此通信直 接在DR站点内发生。

EPG间、VRF间和DC间流量流仍然类似于DC-EP-1迁移。

#### 从DC站点取消部署模板 — EPG1-BD1-Stretched

所有终端都从DC迁移到DC-EPG1-WEB的DR站点。DC站点中不需要DC-EPG1-WEB和DC-BD1-WEB。从DC站点取消部署Template-EPG1-BD1-Loaded,这将从站点1删除EPG和BD。

图 74: 点击取消部署模板(Undeploy Template)

| Schema-1                     |                      |                    |                    | Refresh Aud       | R Loga Courts New Template 1   | (here    |
|------------------------------|----------------------|--------------------|--------------------|-------------------|--------------------------------|----------|
| View Template-I              | EPG1-8D1-Stretche    | d v                |                    |                   |                                |          |
| Template Propertie           | • DC-SIT             | E1 •DR-S           | ITE2               |                   |                                |          |
| Template Sum                 | nmary                |                    |                    |                   | Add/Remove Fabrics             | Activ    |
| Type                         | Tenant<br>Production | Template<br>Status | Associated Fabrics | Last Action       | Disassociate Fabric            |          |
| Addressed                    |                      | an tank            | 2 • Out of Sync 0  | Last Deployment 1 | Clone Template                 |          |
|                              |                      |                    |                    | 2025-05-07 pm     | Undepicy Template              |          |
|                              |                      |                    |                    |                   | Delete Template 🔺              |          |
| Eller                        |                      |                    |                    |                   | View Deployed Configuration    |          |
|                              |                      |                    |                    |                   | View Deployment Dependencies   |          |
| Anniheation Profile          | DC-WIR               |                    |                    |                   | View Deployment Plan           | n Prof   |
| and the second second second |                      |                    |                    |                   | Reconcile Configuration Drifts |          |
|                              |                      |                    |                    |                   | View Version History           | Const    |
| EP-Gs *                      |                      |                    |                    |                   | Roll Back Version              |          |
| DC-EPG1-WEB                  |                      |                    |                    |                   | Tag                            |          |
|                              |                      |                    |                    |                   |                                |          |
| Bridge Domains               | ×                    |                    |                    |                   | Create                         | Dridge C |

图 75:选择DC-SITE1并点击undeploy

#### Undeploy Template-EPG1-BD1-Stretched

| Undeploying this any functionality | s template will permenantly remove applied policies from selected fabric. Review and take measure to prevent<br>r loss. |
|------------------------------------|----------------------------------------------------------------------------------------------------|
| ibrie<br>C-SITE1                   | ~                                                                                                    |
| Plan<br>DC-SITE1                   | OCreated ODeleted OModified OExisting @Shadow                                                                           |
|                                    | View Payload Download Payload                                                                                           |
| O teraid user?-glob                | al                                                                                                    |

从DC站点取消关联模板 — EPG1-BD1-Streted

此步骤将Template-EPG1-BD-Stretched从DC站点分离。

#### 图 76:点击取消关联模板(Disassociate Template)

| Schema-1                              |                      |                                     |                                                        | Refresh Aut                                    | Loga Create New Template Level                              | (frame)  |
|---------------------------------------|----------------------|-------------------------------------|--------------------------------------------------------|------------------------------------------------|-------------------------------------------------------------|----------|
| View Template-I<br>Template Propertie |                      | H.<br>FE1 •DR-S                     | ITE2                                                   |                                                |                                                             |          |
| Template Sur                          | umary                |                                     |                                                        | ſ                                              | Add/Remove Fabrics                                          | Arts     |
| Type<br>Application                   | Tenant<br>Production | Temptate<br>Ditatus<br>C Dut Of Sys | Associated Fabrica<br>• In Spice 1<br>• Out of Spice 1 | Lest Action<br>Lest Deployed:<br>2005-05:11 pm | Disessesiate Fabric<br>Clane Template<br>Undeploy Template  |          |
| Filter                                |                      |                                     |                                                        |                                                | View Deployed Configuration<br>View Deployment Dependencies | Create   |
| Application Profile                   | OC-WEB               |                                     |                                                        |                                                | Reconcile Configuration Drifts<br>View Version History      | Creat    |
| 00-6P01-W68                           |                      |                                     |                                                        | l                                              | Tag                                                         |          |
| Bridge Domains                        |                      |                                     |                                                        |                                                | Create                                                      | bridge C |

图 77:取消选中DC-SITE1

Undept

#### Add Fabrics To Template-EPG1-BD1-Stretched

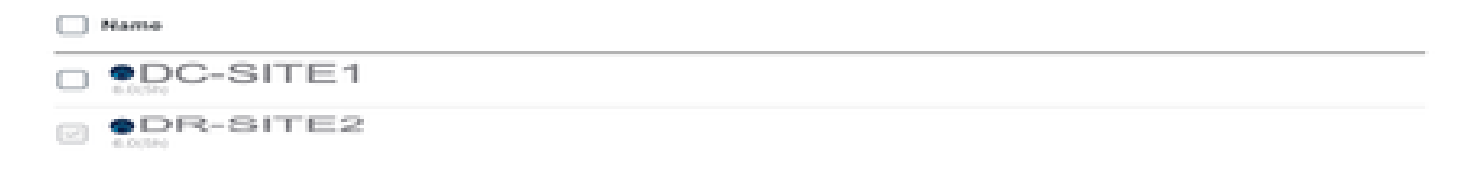

#### 图 78: DC-SITE2 Template-EPG1-BD1-Longed的一部分

| Schema-1               |                      |                                 |                                                      | Refresh Audit Loge Co                                                              | sate New Template Save Scheme      |
|------------------------|----------------------|---------------------------------|------------------------------------------------------|------------------------------------------------------------------------------------|------------------------------------|
| View Template-EPO      | 01-BD1-Stretche      | d v                             |                                                      |                                                                                    |                                    |
| Template Properties    | •DR-SI               | TE2                             |                                                      |                                                                                    |                                    |
| Template Summ          | ary                  |                                 |                                                      | 140                                                                                | Temptate (Depicy Temptate) (Actio  |
| Type<br>Application    | Tenant<br>Production | Template<br>Status<br>@ Intigen | Associated Fabrics<br>• In Sync 1<br>• Out of Sync 0 | Last Action<br>G Undeployment Successful<br>Last Deployed: Jan 4,<br>2025 01:30 am | Deployment<br>Mode<br>Multi-Fabric |
| Filter                 |                      |                                 |                                                      |                                                                                    | sarcer - SELECT Create             |
| Application Profile DC | -wt0                 |                                 |                                                      |                                                                                    | Create Application Prof            |
| EPOs -                 |                      |                                 |                                                      |                                                                                    | Creat                              |
| DC-0201-W08            |                      |                                 |                                                      |                                                                                    |                                    |
| Bridge Domains Y       |                      |                                 |                                                      |                                                                                    | Create Bridge D                    |

从DC取消部署Template-EPG1-BD1-Loaded后的逻辑设计

取消部署模板后,DC-EPG1-WEB和DC-BD1-WEB不是DC站点的一部分。

图 79: 取消部署模板后的逻辑设计

ж

ÓN.

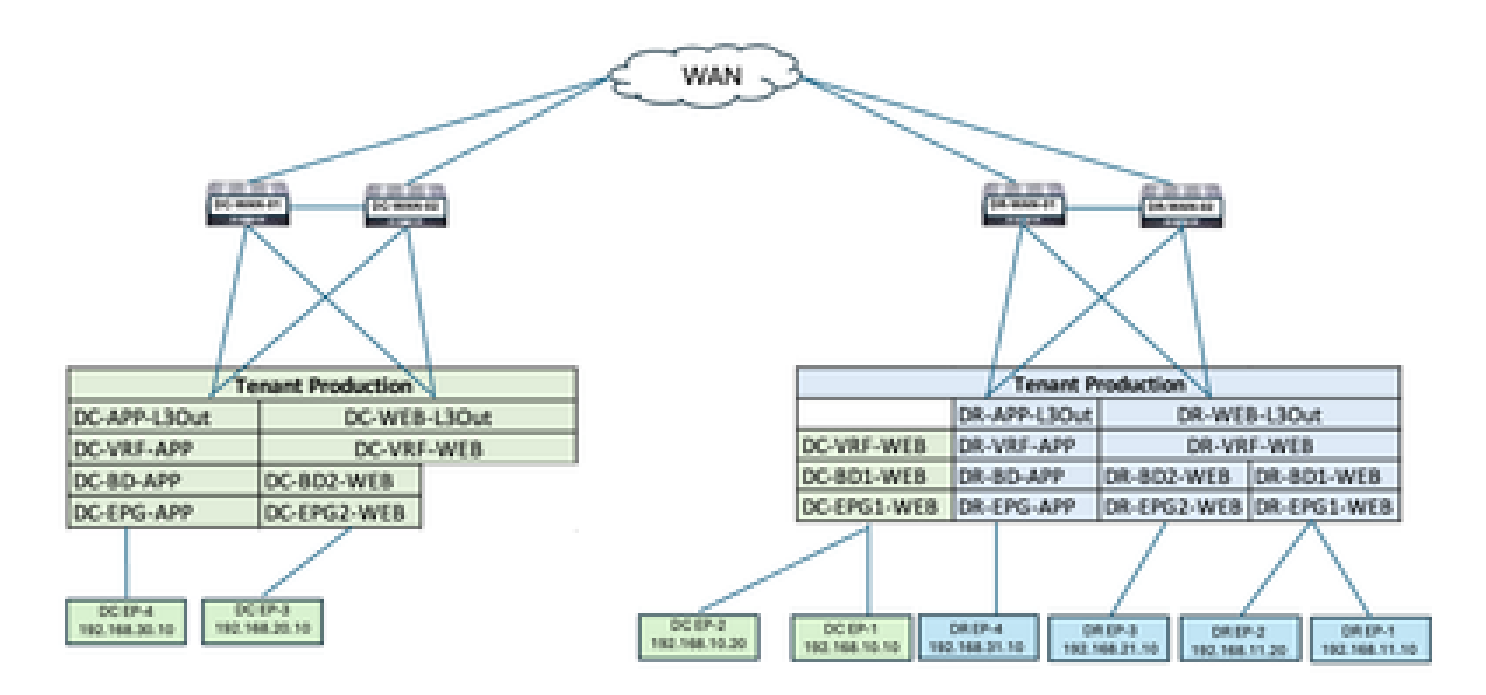

Template-VRF-Contract-Site2创建

在架构1中创建了Template-VRF-Contract-Site2。DR-SITE2已添加到与同一模板关联的模板和租户 — Production。这是特定于站点的模板。此模板用于将DC-EPG1-WEB和DC-BD1-WEB的DR站点 的VRF和合同关联。

图80:添加应用模板 — 选择ACI多云

| Add Application                          | Template                                                                                                    | >            |
|------------------------------------------|----------------------------------------------------------------------------------------------------|--------------|
| Select a Temple                          | te type                                                                                                    | 3<br>Summary |
| Select a Templat<br>Let's choose the typ | e Type<br>e of template you want to work with                                                                               |              |
| • ***                                    | AGI Hulti-Gloud<br>• On-prem ACI fabric to fabric<br>• On-prem ACI fabric to cloud fabric<br>• Cloud fabric to cloud fabric |              |
| <ul> <li>⇒€</li> </ul>                   | NDFC<br>• NO-OS based network                                                                                               |              |
| 0 🔳                                      | Cloud Local<br>• Non-stretched template for cloud fabric local BGP-IPv4 connect                                             | ted fabric   |

Figure 81:添加模板名称Template-VRF-Contract-Site2,选择租户生产

| Add    | Application Template                                                                                                  |                   | ×         |
|--------|----------------------------------------------------------------------------------------------------|-------------------|-----------|
|        | Select a Template type Detail                                                                                         | •<br>3<br>Summary |           |
| 0      | Details<br>Now name the template and select a tenant                                                                  |                   |           |
|        | ACI Multi-Cloud<br>On-prem ACI fabric to fabric<br>On-prem ACI fabric to cloud fabric<br>Cloud fabric to cloud fabric |                   |           |
| 0      | DENERAL                                                                                                    |                   |           |
|        | Template-VRF-Contract-Site2 Template-VRF-Contract-Site2 Add Description                                               | reduction         | × ∨       |
| 0      | Deployment Mode  O Multi-Fabric Autonomous                                                                            |                   |           |
| Cancel |                                                                                                    |                   | Back Next |

Figure 82:Template-VRF-Contract-Site2详细信息

## Add Application Template

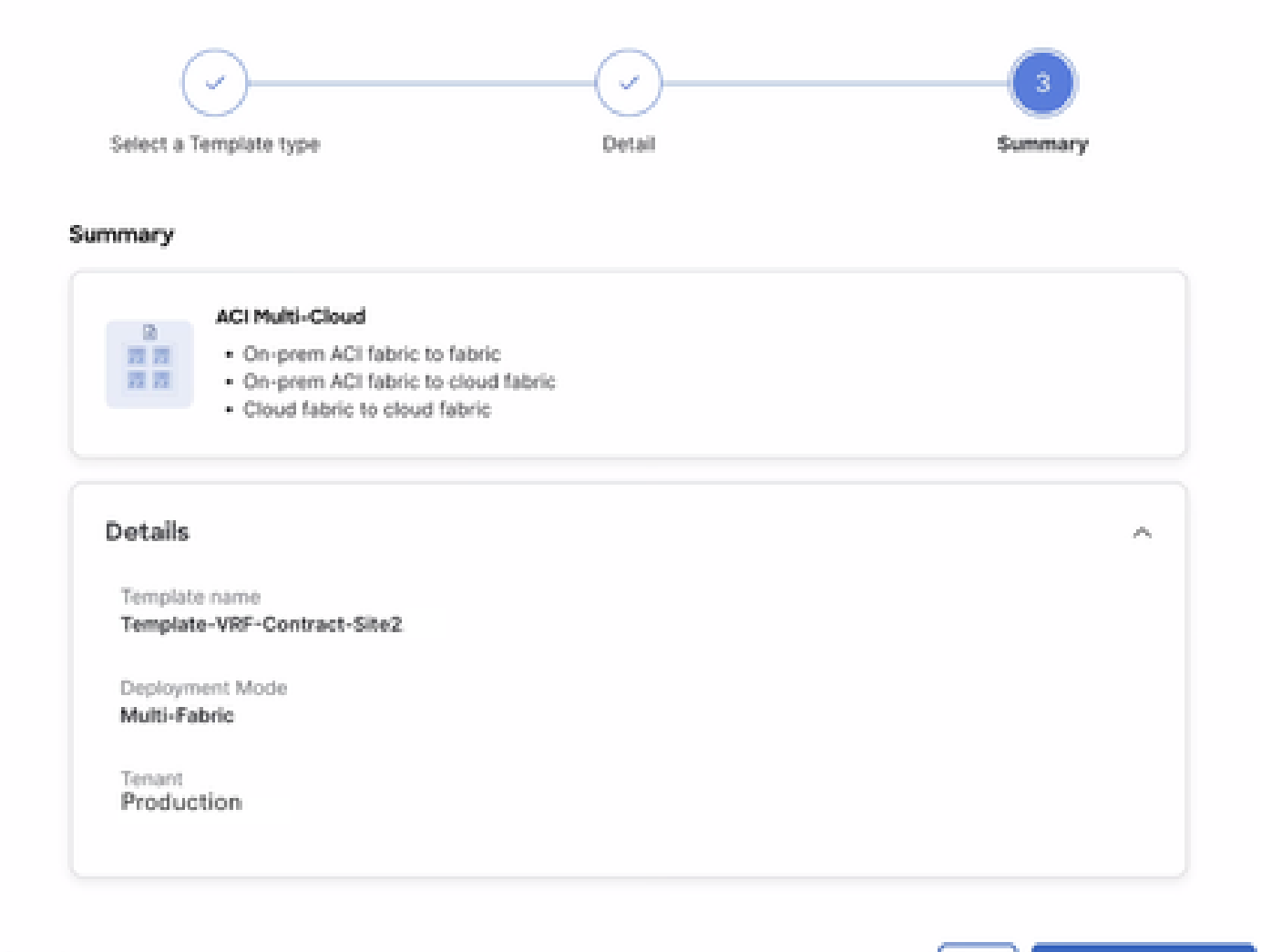

#### Cancel

Back Continue to template

在Template-VRF-Contract-Site2中导入VRF-Contract

从DR-SITE2导入DR-VRF-WEB和DR-VRF-WEB合同。

图83:单击"导入"并选择DR-SITE2

| Schema-1                              |                      |                                   | Refresh (Auth Loga) (Create New Template) (Loss Schwarz |             |                                 |           |
|---------------------------------------|----------------------|-----------------------------------|---------------------------------------------------------|-------------|---------------------------------|-----------|
| View Template-1<br>Template Propertie | VRF-Contract-Site2   | t <del>v</del>                    |                                                         |             |                                 |           |
| Template Sum                          | mary                 |                                   |                                                         |             | Dill Template Deptoy Template   | Actions   |
| Type<br>Application                   | Tenant<br>Production | Template Status<br>O Unessociated | Associated Fabrics<br>• In Sync = 0<br>• Out of Sync 0  | Last Action | Deployment Mode<br>Multi-Patric |           |
|                                       |                      |                                   |                                                         | D           | C-SITE1<br>R-SITE2              | Create Of |

## Figure 84:从DR-SITE2中选择合同

| port from [       | DC-SITE1      |                                     |  |
|-------------------|---------------|-------------------------------------|--|
| APPLICATION PROFI | LE 0 out of 3 | DC-EPG-TO-EPG-WEB-CON               |  |
| EP6               | 0 out of 4    | DC-EPG-TO-L3Out-WEB-CON             |  |
| EXTERNAL EPG      | 0 out of 4    | DR-EPG-TO-EPG-APP-CON               |  |
| CONTRACT          | 2 out of 6    | DR-EPG-TO-EPG-WEB-CON<br>1 FILTER   |  |
| FILTER            | 2 out of 6    | DR+EPG+TO+L3Out+APP+CON<br>1 FILTER |  |
| VRF               | 0 out of 4    | DR-EPG-TO-L3Out-WEB-CON<br>1 FILTER |  |
| 80                | 0 out of 4    |                                     |  |
| LIOUT             | 0 out of 4    |                                     |  |

Figure 85:选择Filter from DR-SITE2

## Import from DC-SITE1

| APPLICATION PROFILE | 0 out of 3                             |    | DC-EPG-TO-EPG-WEB-FIL                              |  |
|---------------------|----------------------------------------|----|----------------------------------------------------|--|
| EP-0                | 0 out of 4                             |    | DC-EPG-TO-L3Out-WEB-FIL                            |  |
| EXTERNAL EPO        | 0 out of 4                             |    | DR-EPG-TO-EPG-APP-FIL                              |  |
| CONTRACT            | 2 out of 6                             | ¥. | DR-EPG-TO-EPG-WEB-FIL                              |  |
|                     |                                        |    |                                                    |  |
| FLTER               | 2 out of 6                             |    | DR-EPG-TO-L3Out-APP-FIL                            |  |
| FLTER               | 2 out of 6<br>0 out of 4               |    | DR-EPG-TO-L3Out-APP-FIL<br>DR-EPG-TO-L3Out-WEB-FIL |  |
| PRITER<br>VRF       | 2 out of 6<br>0 out of 4<br>0 out of 4 |    | DR-EPG-TO-L3Out-APP-FIL<br>DR-EPG-TO-L3Out-WEB-FIL |  |

Figure 86:从DR-SITE2中选择VRF

Import

## Import from DC-SITE1

| APPLICATION PROFILE | 0 out of 3 | 0 | DC-VRF-APP |  |
|---------------------|------------|---|------------|--|
| EPO                 | 0 out of 4 |   | DC-VRF-WEB |  |
| EXTERNAL EPO        | 0 out of 4 |   | DR-VRF-APP |  |
| CONTRACT            | 2 out of 6 | 2 | DR-VRF-WEB |  |
| FILTER              | 2 out of 6 |   |            |  |
| VRF                 | 1 out of 4 |   |            |  |
| 10                  | 0 out of 4 |   |            |  |
| LIOUT               | 0 out of 4 |   |            |  |

Import

#### 图 87:包含VRF/合同信息的模板 — WEB-VRF-Contract-Site2

| Schema-1                                          | Refresh Aveil Logs Create New Template Bave Scheme |
|---------------------------------------------------|----------------------------------------------------|
|                                                   | O · De office i                                    |
| Film                                              | naroar - SELECT Create                             |
| Contracts *                                       | Create Cr                                          |
| DR-EPG-TO-EPG-WEB-CON CON                         |                                                    |
| VRFs *                                            | Crea                                               |
| DR-VRF-WEB                                        |                                                    |
| Filters 👻                                         | Creat                                              |
| DR-EPO-TO-EPO-WEB-FIL DR-EPO-TO-L3Ov/-WEB-<br>FIL |                                                    |

部署Template-VRF-Contract-Site2

点击Deploy Template-VRF-Contract-Site2并选择DR-SITE2

图88:将交换矩阵添加到Template-VRF-Contract-Site2

#### Add Fabrics To Template-VRF-Site2

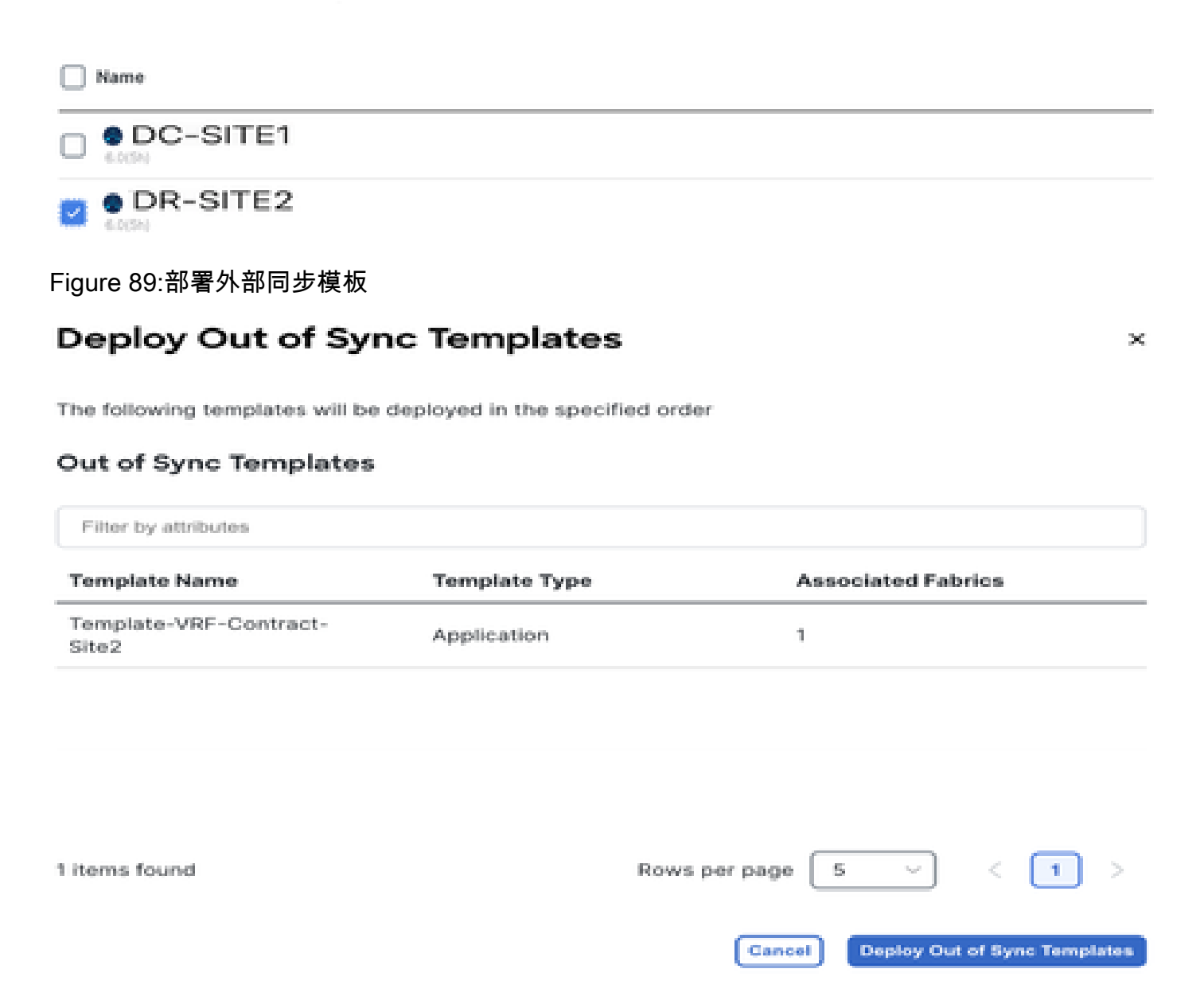

×

Figure 90:已完成部署

| Schema-1            |                      |                                   |                                                    | Refresh Andr Loge                                                             | Create New Template                  |
|---------------------|----------------------|-----------------------------------|----------------------------------------------------|-------------------------------------------------------------------------------|--------------------------------------|
| Type<br>Application | Tenant<br>Production | Template<br>Status<br>(2 in Symc) | Associated Fabrics<br>1 In Syne 1<br>Out of Syne 0 | Last Action<br>Copleyment Seccessful<br>Last Deployed: Jan A,<br>2025 0157 am | Depityment.<br>Micce<br>Multi-Fabrio |
| Filter              |                      |                                   |                                                    |                                                                               | MPORT - SELECT Create                |
| Contracts ~         |                      |                                   |                                                    |                                                                               | Create Co                            |
| DR-EPG-TO-EPG-V     | VEB-CON CON          | 0-10-L30xt-WEB-                   |                                                    |                                                                               |                                      |
| VRFs                |                      |                                   |                                                    |                                                                               | Crea                                 |
| DR-VRF-IME8         |                      |                                   |                                                    |                                                                               |                                      |
| Filters -           |                      |                                   |                                                    |                                                                               | Creat                                |
| DR-EPG-TO-EPG-V     | 00-67<br>Fil,        | G-TO-L3Out-WEB-                   |                                                    |                                                                               |                                      |

## 将DR-VRF-WEB关联到DC-BD1-WEB

从之前创建的Template-EPG1-BD1-Loaded将DR-VRF-WEB关联到DC-BD1-WEB。DC-BD1-WEB是DR-SITE2的一部分。

### 图 91:点击Template-EPG1-BD1-Longed

| Schema-1                        |                  |                                       |                                              | Refresh AutoLoga Court                                                             | New Templala Bara Bahama           |
|---------------------------------|------------------|---------------------------------------|----------------------------------------------|------------------------------------------------------------------------------------|------------------------------------|
| View Template-EP01-BD1          | -Stretched ~     |                                       |                                              |                                                                                    |                                    |
| Template Properties • D         | R-SITE2          | 2.                                    |                                              |                                                                                    |                                    |
| Template Summary                |                  |                                       |                                              | 6 din Tee                                                                          | uplate Douplacy Template Auto      |
| Type Tenar<br>Application Predu | nt 1<br>estion 2 | Tomplate<br>Datus<br>Ø <b>in Syne</b> | Associated Fabrics  U Stync 1  Cut of Sync 8 | Lott Action<br>Strategrayment Successful<br>Lott Deployed: Jan 4,<br>2025 01:36 am | Deployment<br>Mode<br>Multi-Patric |
| Filter                          |                  |                                       |                                              |                                                                                    | server - SELECT Create             |
| Application Profile DC-WEB      |                  |                                       |                                              |                                                                                    | Create Application Prof            |
| EPGs *                          |                  |                                       |                                              |                                                                                    | Creat                              |
| DC-DPG1-W(B                     |                  |                                       |                                              |                                                                                    |                                    |
| Bridge Domains 👻                |                  |                                       |                                              |                                                                                    | Create Bridge D                    |

#### 图 92:将DR-VRF-WEB关联到DC-BD1-WEB

| DC-BD1-WEB                     |       | View Relationshi             |
|--------------------------------|-------|------------------------------|
|                                |       |                              |
| Annotations                    |       | *                            |
| Key                            | Value |                              |
| Create Annotations             |       |                              |
| Properties                     |       | A                            |
| O On-Premises Properties       |       |                              |
| Virtual Routing & Forwarding 📕 |       |                              |
| DR-VRF-WED                     |       | $\mathbf{X} \sim \mathbf{I}$ |
| L2 Stretch                     |       |                              |
| <b>a</b>                       |       |                              |
| Intensite BUM Traffic Allow    |       |                              |
| e                              |       |                              |
| Optimize WAN Bandwidth         |       |                              |
| Unicast Routing                |       |                              |
|                                |       |                              |
| L3 Multicast                   |       |                              |
|                                |       |                              |

## 将DR-Contracts应用于DC-EPG1-WEB

#### 将DR-Contract应用于DC-EPG1-WEB,DC-EPG1-WEB使用DR合同从DC-EPG1-WEB进行通信 ,用于DC间、VRF间和EPG间。DC-EPG1-WEB是DR-SITE2的一部分

#### 图 93:从DC-EPG1-WEB删除DC-Contracts

| DC-EPG1-WEB                | View Relationsh |
|----------------------------|-----------------|
| Common Properties          | ~               |
| Display Name *             |                 |
| DC-EPG1-WEB                |                 |
| Deproyed Name, DC-(PD1-WEB |                 |
| Description                |                 |
|                            |                 |
|                            |                 |
| Annotations                |                 |
| Key Value                  |                 |
| Create Annotations         |                 |
| Contracts                  |                 |
| Name                       |                 |
| DC-EPG-TO-L3Out WEB-CON    |                 |
| Type: provider             | 0 8             |
| DC-EPG-TO-EPG-WEB-CON      | 4.0             |
| Type: provider             | 0 8             |
| DO-EPG-TO-L30us-WEB-CON    | A 0             |
| Type: consumer             | 0 8             |
| DC-EPG-TO-EPG-WEB-CONR     | A 0             |
| Type: consumer             | 0 8             |
| A 10070000                 |                 |

### 图 94:在DC-EPG1-WEB中添加DR-Contracts

| DC-EPG1-WEB               |       | View Relationship |
|---------------------------|-------|-------------------|
| Display Name *            |       |                   |
| DC-EPG1-WEB               |       |                   |
| Deptyped Name DC-GPG1-WEB |       |                   |
| Description               |       |                   |
|                           |       |                   |
| Annotations               |       |                   |
| Kay                       | Value |                   |
|                           |       |                   |
| Contracts                 |       |                   |
| Name                      |       |                   |
| DR-EPG-TD-EPG-WEB-CON     |       | 08                |
| Type, Concome             |       |                   |
| Tener sensitier           |       | 08                |
| DR-EPO-TD-L30v/-WEB-CON   |       |                   |
| Type: consumer            |       | 08                |
| DR-EPO-TD-L30ve-WEB-CON   |       |                   |
| Type: provider            |       | 0 8               |
| O Add Contract            |       |                   |
| EPG Type                  |       |                   |
| Australian Review         |       |                   |
|                           |       |                   |
|                           |       | Cit.              |

## Figure 95:模板 — EPG1-BD1 — 延伸信息

| Schema-1            |                      |                                    |                                                  | Refresh AutoLogs Con                                               | to New Surgicity Direct Difference |
|---------------------|----------------------|------------------------------------|--------------------------------------------------|--------------------------------------------------------------------|------------------------------------|
| Template Propertie  | DR-SI                | TE2                                |                                                  |                                                                    |                                    |
| Template Sur        | mary                 |                                    |                                                  | 644 T                                                              | mplate Deploy Template Actions     |
| Type<br>Application | Tenant<br>Production | Template<br>Status<br>O Out Of Syn | Associated Fabrics<br>In Sync I<br>Out of Sync 1 | Last Action<br>2 Updated<br>Last Deployed: Jan 4,<br>2025 01:52 am | Deployment<br>Mode<br>Multi-Fabric |
| Filter              |                      |                                    |                                                  |                                                                    | MORT - SULCT Create O              |
| Application Profile | DC-WEB               |                                    |                                                  |                                                                    | Create Application Profile         |
| EPGs ¥              |                      |                                    |                                                  |                                                                    | Create                             |
| DC-EPG1-WEB         |                      |                                    |                                                  |                                                                    |                                    |
| Bridge Domains      | ÷                    |                                    |                                                  |                                                                    | Create Bridge Do                   |
| DC-801-WE8          |                      |                                    |                                                  |                                                                    |                                    |

### Figure 96:部署外部同步模板

# **Deploy Out of Sync Templates**

The following templates will be deployed in the specified order

## **Out of Sync Templates**

| Filter by attributes            |               |                                     |
|---------------------------------|---------------|-------------------------------------|
| Template Name                   | Template Type | Associated Fabrics                  |
| Template-EPG1-BD1-<br>Stretched | Application   | 1                                   |
|                                 |               |                                     |
|                                 |               |                                     |
|                                 |               |                                     |
| 1 items found                   |               | Rows per page 5 ~ (1)               |
|                                 |               | Cancel Deploy Out of Sync Templates |

Figure 97:已完成部署

| Schema-1            |                      |                                        |                                                    | Refresh AutoLega Cours New Template Sen Science                                |                                      |  |
|---------------------|----------------------|----------------------------------------|----------------------------------------------------|--------------------------------------------------------------------------------|--------------------------------------|--|
| Template Sur        | mary                 |                                        |                                                    | Edit Ter                                                                       | updatas (Degelory Tamoplatas) (Activ |  |
| Type<br>Application | Tenant<br>Production | Template<br>Status<br>Ø <b>In Spre</b> | Associated Fabrics<br>I in Sync 1<br>Out of Sync 0 | Last Action<br>Deployment Successful<br>Last Deployed: Jan 4,<br>2025 02:02 am | Deployment<br>Mode<br>Multi-Fabric   |  |
| Filter              |                      |                                        |                                                    |                                                                                | APORT - SELECT Create                |  |
| Application Profile | OC-WEB               |                                        |                                                    |                                                                                | Create Application Prof              |  |
| EPOs 👻              |                      |                                        |                                                    |                                                                                | Creat                                |  |
| DC-EPG1-WEB         |                      |                                        |                                                    |                                                                                |                                      |  |
| Bridge Domains      | *                    |                                        |                                                    |                                                                                | Create Bridge C                      |  |
| 00-801-WE8          |                      |                                        |                                                    |                                                                                |                                      |  |
|                     |                      |                                        |                                                    |                                                                                |                                      |  |

## DC-Endpoint-1流量

DC-Endpoint-1开始使用DR-L3Out-WEB与DC端点进行通信。此通信需要更改WAN交换机上的路由。

## 图 98:DC-Endpoint-1流量

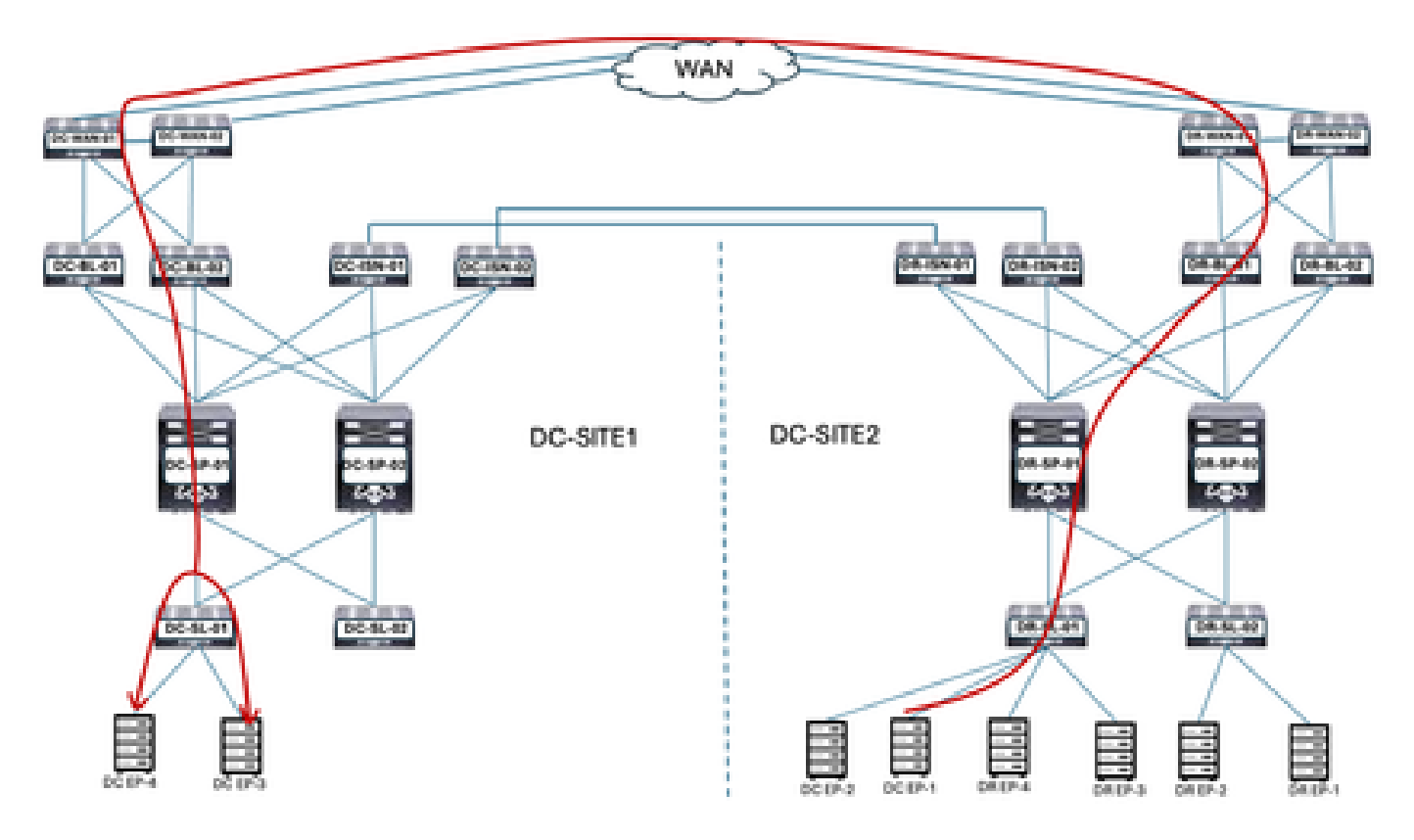

#### DC-EP-1和DC/DR-EP之间的ping响应

#### 图 99: DC-EP-1和DC-EP-2之间的ping响应

# ping 192.168.38.10 source 192.168.10.10 vrf site-1 Pines 192.168.38.18 (192.168.30.10) from 192.168.10.10: 56 data bytes 64 bytes from 192.168.30.10: icmp\_seq=0 ttl=249 time=2.406 ms 64 bytes from 192.168.38.18: icmp\_seq=1 ttl=249 time=1.05 ms 64 bytes from 192.168.30.10: icmp\_seq=2 ttl=249 time=1.063 ms 64 bytes from 192.168.30.10: icmp\_seq=3 ttl=249 time=1.08 ms 64 bytes from 192.168.30.10: icmp\_seq=4 ttl=249 time=0.987 ms --- 192.168.30.10 ping statistics -5 packets transmitted, 5 packets received, 0.00% packet loss round-trip min/avg/max = 0.987/1.317/2.406 ms SITE2-EP1# SITE2-EP1# ping 192.168.11.10 source 192.168.10.10 vrf site-1 PING 192.168.11.18 (192.168.11.18) from 192.168.18.18: 56 data bytes Request 0 timed out 64 bytes from 192.168.11.10: icmp\_seq=1 ttl=252 time=1.439 ms 64 bytes from 192.168.11.10: icmp\_seq=2 ttl=252 time=0.993 ms 64 bytes from 192.168.11.10: icmp\_seq=3 ttl=252 time=1.615 ms 64 bytes from 192.168.11.10: icmp\_seq=4 ttl=252 time=1.107 ms - 192.168.11.10 ping statistics -5 packets transmitted, 4 packets received, 20.00% packet loss round-trip min/avg/max = 0.993/1.208/1.615 ms SITE2-EP1# SITE2-EP1# ping 192.168.21.10 source 192.168.10.10 vrf site-1 PING 192.168.21.18 (192.168.21.18) from 192.168.18.18: 56 data bytes 64 bytes from 192.168.21.10: icmp\_seq=0 ttl=252 time=1.491 ms 64 bytes from 192.168.21.10: icmp\_seq=1 ttl=252 time=1.593 ms 64 bytes from 192.168.21.10: icmp\_seq=2 ttl=252 time=1.016 ms 64 bytes from 192.168.21.10: icmp\_seq=3 ttl=252 time=1.01 ms 64 bytes from 192.168.21.10: icmp\_seq=4 ttl=252 time=1.048 ms ---- 192.168.21.10 ping statistics ----5 packets transmitted, 5 packets received, 0.00% packet loss round-trip min/avg/max = 1.01/1.231/1.593 ms SITE2-EP1# ping 192.168.31.10 source 192.168.10.10 vrf site-1 PING 192.168.31.10 (192.168.31.10) from 192.168.10.10: 56 data bytes 64 bytes from 192.168.31.10: icmp\_seq=0 ttl=249 time=1.353 ms 64 bytes from 192.168.31.10: icmp\_seq=1 ttl=249 time=1.129 ms 64 bytes from 192.168.31.10: icmp\_seq=2 ttl=249 time=1.014 ms 64 bytes from 192.168.31.10: icmp\_seq=3 ttl=249 time=1.485 ms 64 bytes from 192.168.31.10: icmp\_seq=4 ttl=249 time=1.347 ms - 192.168.31.10 ping statistics -

5 packets transmitted, 5 packets received, 0.00% packet loss round-trip min/avg/max = 1.014/1.265/1.485 ms

#### 关于此翻译

思科采用人工翻译与机器翻译相结合的方式将此文档翻译成不同语言,希望全球的用户都能通过各 自的语言得到支持性的内容。

请注意:即使是最好的机器翻译,其准确度也不及专业翻译人员的水平。

Cisco Systems, Inc. 对于翻译的准确性不承担任何责任,并建议您总是参考英文原始文档(已提供 链接)。